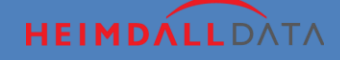

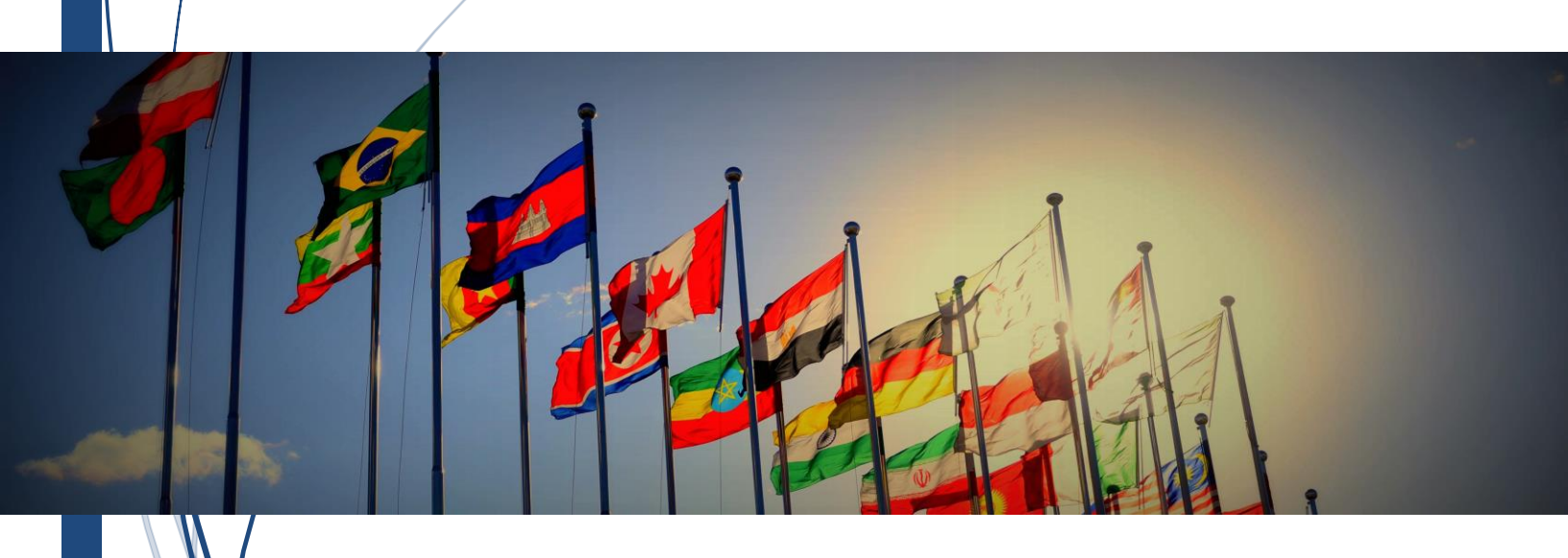

http://www.heimdalldata.cn Copyright @ 2016 Heimdall Data Inc.

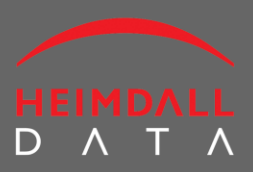

| н | 크  |
|---|----|
|   | ×K |

| 1 HE | EIMDALL 数据访问平台概述4         |
|------|---------------------------|
| 1.1  | HeimDall 的名称              |
| 1.2  | 主要功能5                     |
| 1.3  | 工作原理                      |
| 1.4  | 功能列表9                     |
| 2 安  | 装11                       |
| 2.1  | 系统需求11                    |
| 2.2  | 免费版与付费版11                 |
| 2.3  | 简明安装过程12                  |
| 2.4  | Windows版本安装12             |
| 2.5  | 非 Windows 版本安装16          |
| 2.6  | 修改默认端口17                  |
| 3 使  | 用示例程序 TRAFFIC GENERATOR18 |
| 3.1  | 下启动 Traffic Generator18   |
| 3.2  | 测试数据库连接19                 |
| 3.3  | 监视数据库访问动态                 |
| 4 应  | 用接入 HEIMDALL 平台22         |
| 4.1  | 简明安装步骤22                  |
| 4.2  | 安装 HEIMDALLDRIVER.JAR     |

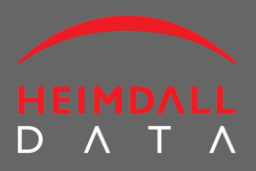

| 2                     | 1.3                                | 安装 HAZELCAST-3.6.JAR                                                             | 23                               |
|-----------------------|------------------------------------|----------------------------------------------------------------------------------|----------------------------------|
| 2                     | 1.4                                | 创建 DATA SOURCE,配置 JDBC                                                           | 24                               |
| 2                     | 1.5                                | 创建 VIRTUAL DATABASES,计算 HDAP 参数                                                  | 26                               |
| 2                     | 1.6                                | 将 HDAP 参数填写到应用配置文件中                                                              | 26                               |
| 2                     | 4.7                                | 重启应用                                                                             | 29                               |
| 2                     | 1.8                                | 通过 ANALYTICS 分析数据库访问性能                                                           | 30                               |
| 2                     | 1.9                                | 通过设置 Rules 调整缓存策略                                                                | 32                               |
| 2                     | 4.10                               | 通过 DASHBOARD 查看性能                                                                | 33                               |
|                       |                                    |                                                                                  |                                  |
| 5                     | 性的                                 | 能分析                                                                              | 36                               |
| 5<br>t                | 性<br>5.1                           | 能分析<br>基准性能测试                                                                    | 36<br>40                         |
| 5<br>;                | 性f<br>5.1<br>5.2                   | 能分析<br>基准性能测试<br>HEIMDALL 性能基准测试步骤                                               | 36<br>40<br>40                   |
| 5<br>;;               | 性f<br>5.1<br>5.2<br>5.3            | 能分析基准性能测试<br>基准性能测试<br>HEIMDALL 性能基准测试步骤<br>成功进行性能测试的几点提示:                       | 36<br>40<br>40<br>42             |
| 5<br>;;<br>;<br>6     | 性f<br>5.1<br>5.2<br>5.3<br>利       | 能分析基准性能测试<br>基准性能测试<br>HEIMDALL 性能基准测试步骤<br>成功进行性能测试的几点提示:<br>用 HDAP 实现 HA       | 36<br>40<br>40<br>42<br>43       |
| 5<br>4<br>5<br>6<br>7 | 性f<br>5.1<br>5.2<br>5.3<br>利<br>HC | 能分析<br>基准性能测试<br>HEIMDALL 性能基准测试步骤<br>成功进行性能测试的几点提示:<br>用 HDAP 实现 HA<br>DAP 规则说明 | 36<br>40<br>40<br>42<br>43<br>44 |

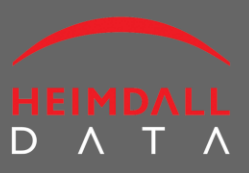

### 1 Heimdall 数据访问平台概述

Heimdall Data Access Platfrom (Heimdall 数据访问平台,简称为 HDAP ) 为应用数据访问提供 性能优化,高可用和安全管理,是一个轻量级全方位的数据访问平台。

#### 1.1 Heimdall 的名称

Heimdall 来自于北欧神话中的神,他具有三种神力:能明察秋毫的视力与听力,引领众神的 号角,以及战无不胜的长剑。这三种神力可以用来比喻 HDAP 的特点:全方位的监控、及时 的预警、高效地解决问题。

企业 IT 系统管理最重要的目标是可用性和灵 活性。当前的趋势是解决以下两类问题:1) 管理的复杂度;2)企业应用的性能瓶颈。这 两类问题严重影响了企业应用的开发进度, 增加了劳动成本,并有可能影响到企业的利 润。

Heimdall Data 的目标是为企业应用和数据库 管理人员提供简单易用的操作方式:1)发现 系统性能瓶颈;2)无需修改系统代码的前提 下,将系统性能提升 10 倍以上。

无论是初创公司还是成熟企业使用都适合使

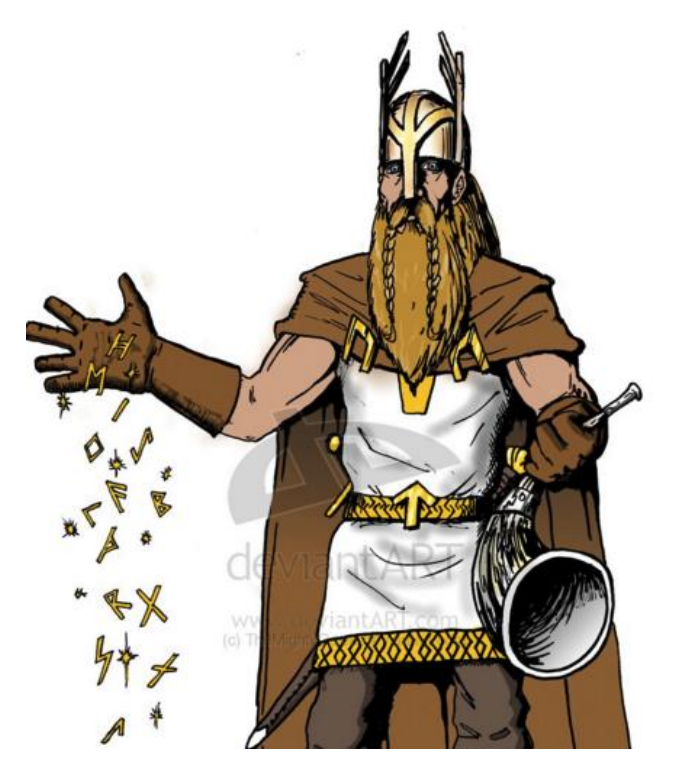

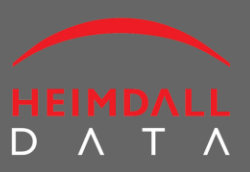

用 HDAP。超高的性价比,高效的解决方案,安全和稳定的性能是产品的突出特点。HDAP 基于模块化架构,可根据实际需求选取和扩展所需功能。更具实际价值的是 HDAP 可以兼容绝 大多数主流数据库产品,并可在 5 分钟内完成安装和部署。HDAP 是解决企业应用性能优化 问题的利器。简单、准确、高效。

#### 1.2 主要功能

HDAP 的功能包括三个主要方面:数据库高可用(HA)、数据访问性能、以及数据安全。

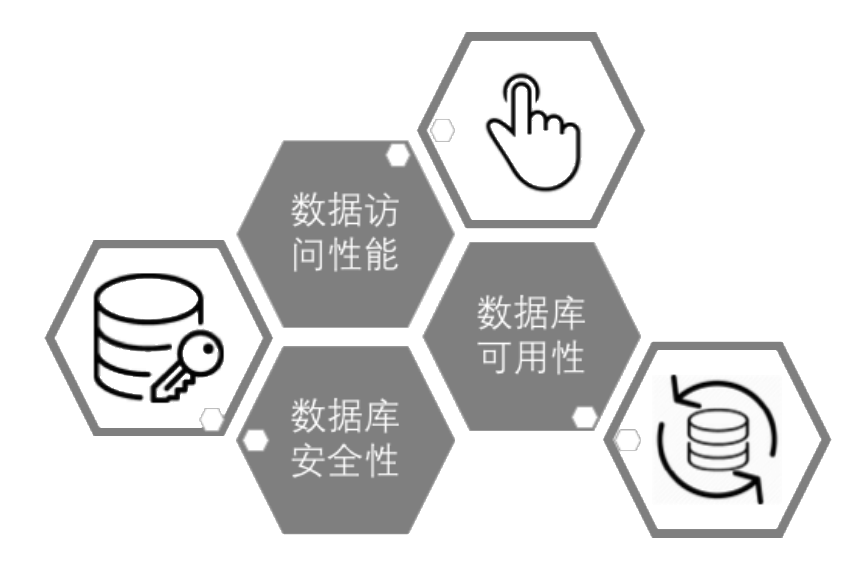

#### 数据库高可用

- 实现应用可感知的数据库故障转移 (application-aware database failover )
- 实现 0 停机维护 (例如频繁地进行版本迭代更新)

#### 数据库性能优化

- 降低慢 SQL 带来的性能影响
- 减少应用的网络延迟

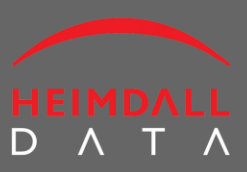

#### 数据库安全

- 防御一般性的数据攻击(例如 SQL 注入)
- 强制数据库执行严格的管理访问
- 提供可追溯的数据访问管理

Heimdall 提供了一套开箱即用的方案,即能帮助企业快速实现 HA,还能支持各种数据库产品,彻底实现了 HA 方案与底层数据库产品的分离,能够为企业节省大量的产品购买成本和系统维护成本。

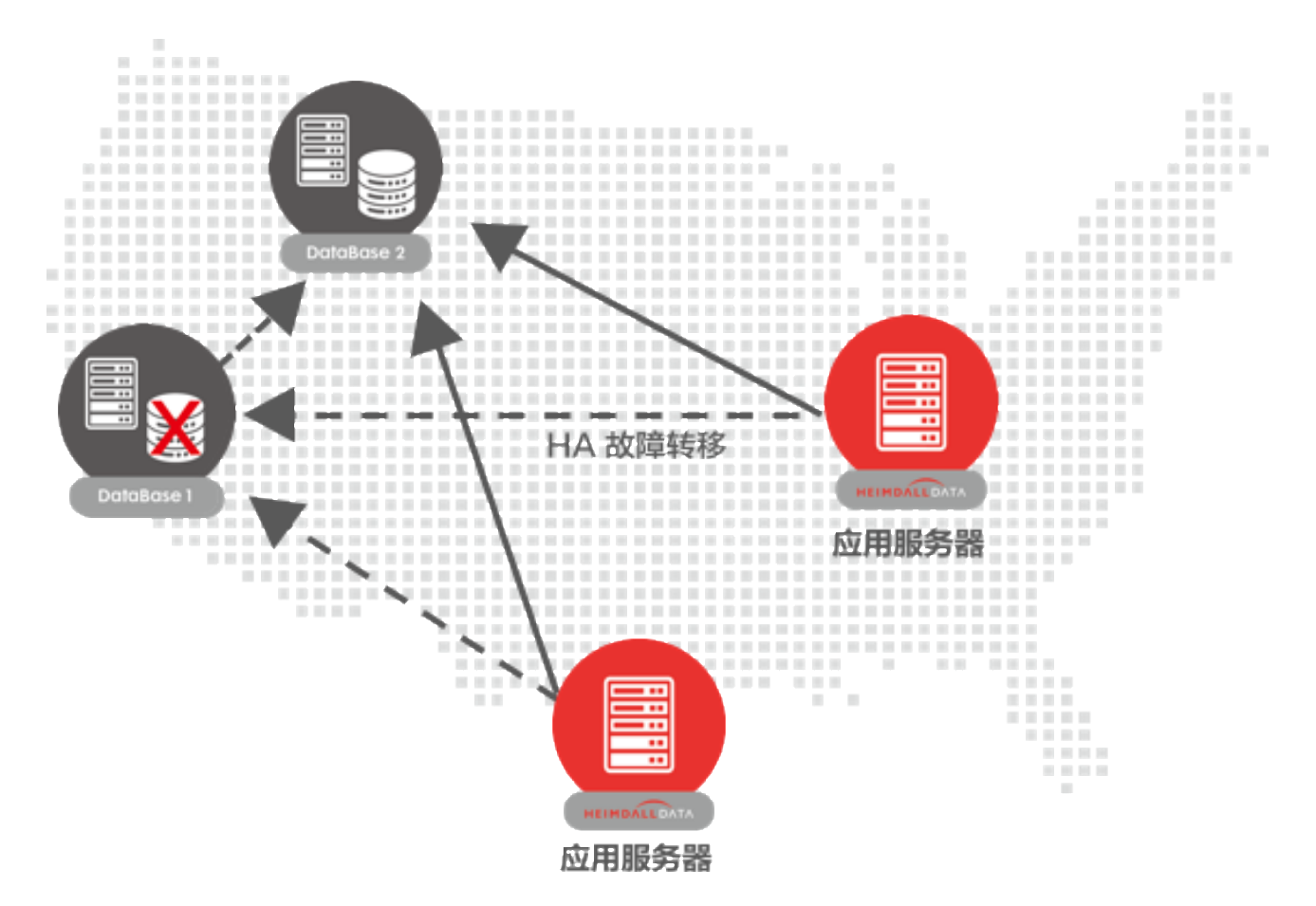

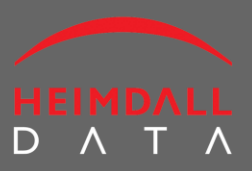

Heimdall 关注数据库与应用之间的数据传输上。在移动应用以及云端应用场景下,这部分的 延迟甚至能够占据总体网络延迟的 60%左右(具体详情请访问 <u>http://www.heimdalldata.cn</u>, 技术白皮书)。Heimdall 通过智能缓存的方式帮助应用将数据预先装在到应用端,极大地节 省了应用到数据库之间的网络延迟,使应用提升 10 倍以上的速度。

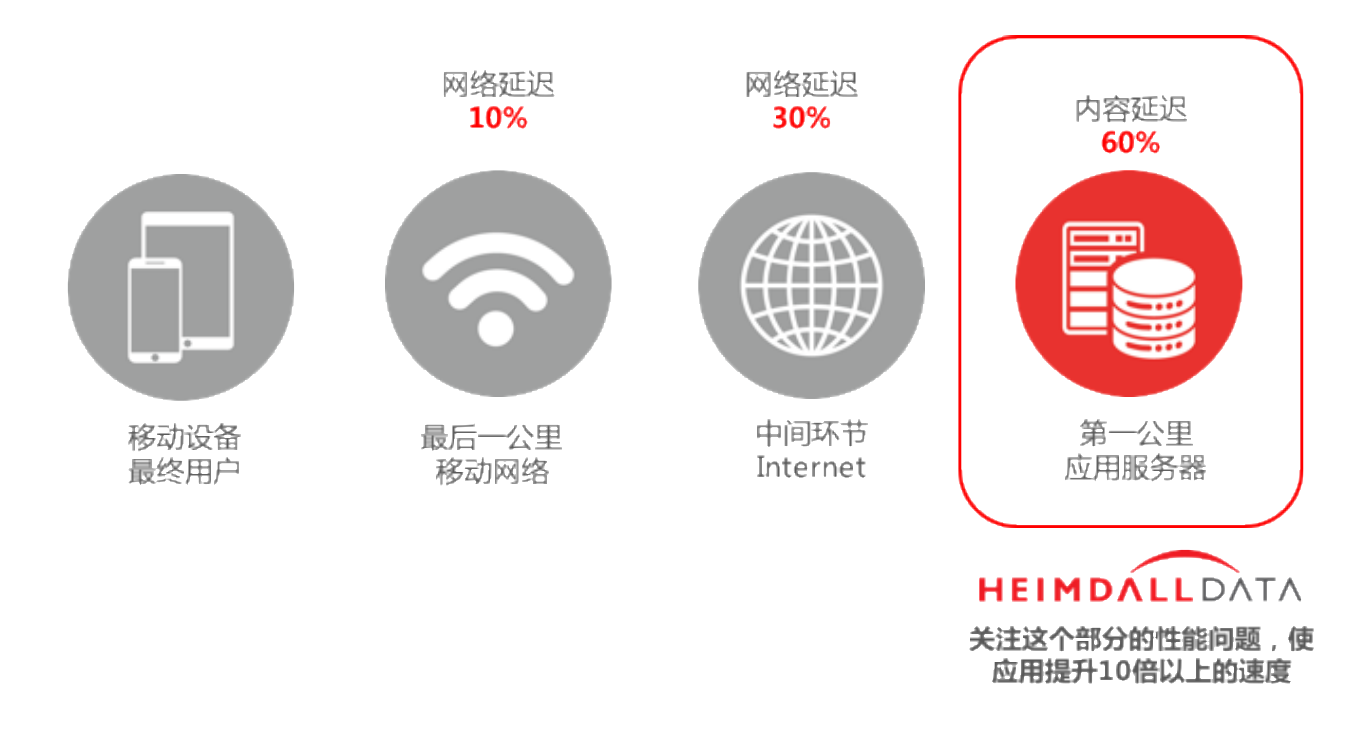

安全性是所有数据库系统都需要面对的重要问题。围绕网络层、web 层、应用层等解决方案 能够帮助企业防御一般性的攻击行为,如 SQL 注入、暴力破解密码等,但是很难防御从内部 发起的攻击(如感染员工机器从内部越权读取数据,执行破坏性操作等)。HDAP 的数据分 析引擎能够识别出恶意用户访问数据库的行为模式,并根据行为模式采取适当的防御手段。

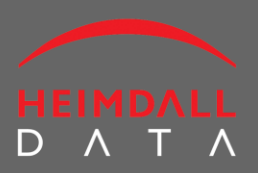

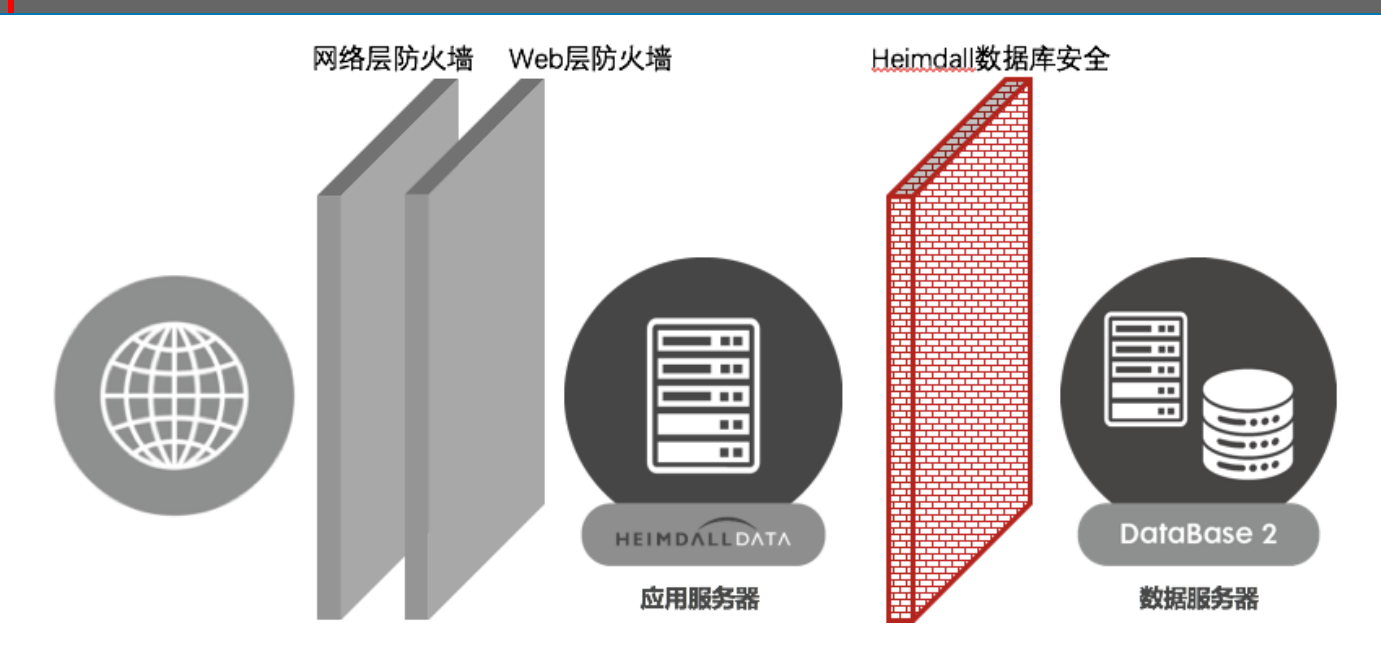

#### 1.3 工作原理

Heimdall 数据访问平台包含两个部分:HDAP 的 JDBC driver 和 HDAP 中心服务器。

HDAP driver 安装在应用服务器上,利用应用服务器的计算资源实现分布式缓存、HA 与故障恢复逻辑、与中心服务器通信等功能。中心服务器可安装在任何能够与 HDAP driver 通信的主机上,使用 TCP 协议和 8087 端口进行通信。

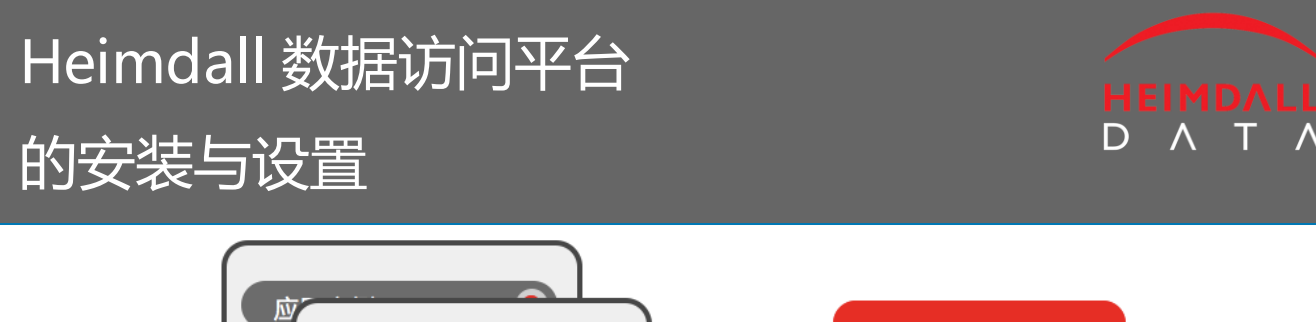

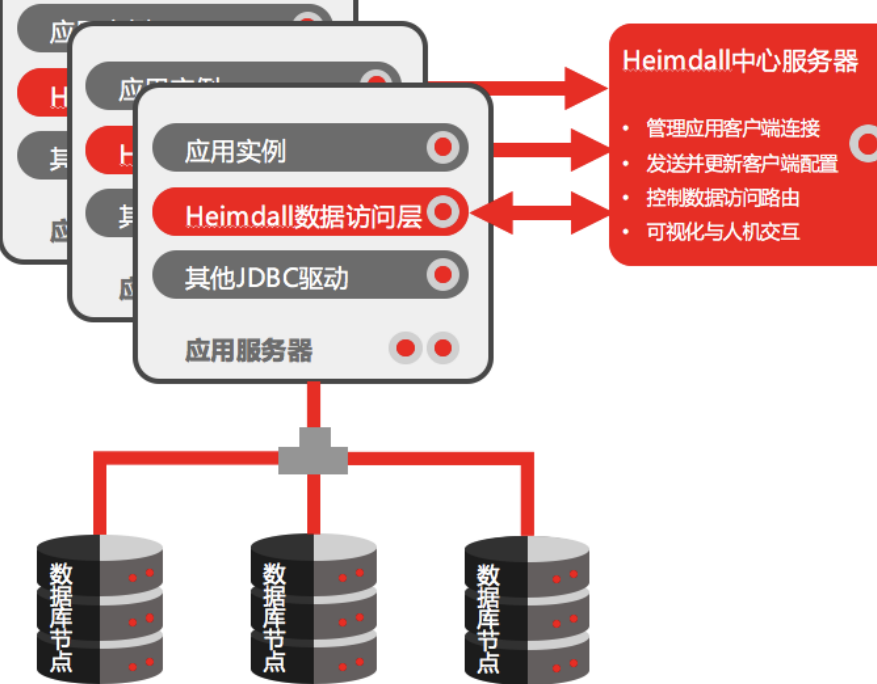

从不同的角度来看,HDAP driver 既可以被归为第三类 driver(中间件),又可以被归为第四 类 driver(原生 Java)。关于 JDBC driver 分类请参考 <u>http://www.jdbc-tutorial.com/jdbc-</u> <u>driver-types.html</u>。

与大部分第三类 driver 直接将数据请求进行转换或者传递到下一个设备的工作方式不同, HDAP driver 利用已有的 JDBC driver 来执行数据库访问,并且 HDAP 在相同的系统上执行时 均能提供一致的可扩展性。

HDAP 中心服务器组件为应用服务器提供了一个简单易用的操作面板,用户可执行配置,管理,数据记录,故障转移逻辑设置等操作。

#### 1.4 功能列表

- 所有功能均独立于数据库厂商和协议

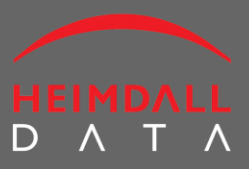

- 支持多 JVM,并可以与已有的各主流分布式缓存系统集成(支持 Memcached, Redis, EHca che, Hazelcast),默认使用 Hazelcast
- 支持正则表达式和数据表级的缓存及简便灵活的配置
- HA和故障转移策略配置,支持多种拓扑结构(active, standby, read-only等)
- 支持读写分离的数据库
- 基于表达式的优化和分片实现了根据策略重定向的能力
- 为未使用连接池或连接池效率不高的应用提供高效连接池
- 自动将低效写入语句进行变换,提高效率
- 应用维护时可直接修改数据源配置而无需重启
- 可以选择性地记录下 SQL 语句和 JDBC 方法并用于性能分析和故障分析
- 基于最优缓存策略的 SQL 语句效率分析和一键缓存
- 用户访问控制,支持基于子网和主机的配置

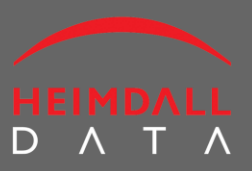

### 2 安装

#### 2.1 系统需求

HDAP 服务器组件需要安装 JRE 或者 JDK1.6 或者更高版本,以及 1GB-2GB 的空闲系统内存。 HDAP driver 所需的缓存可自行配置,另外还需要约 200MB 的堆空间。因为安装过程可能会 修改系统配置,强烈推荐在安装过程中关闭杀毒软件。特别是 Windows 系统下安装的过程 中,杀毒软件和系统安全软件会阻止 HDAP 获取管理员权限,或者阻止 HDAP 与数据库的连 接。

2.2 免费版与付费版

HDAP 的免费试用版包含了所有的功能但有如下使用限制:

- 中心服务器只能同时管理 2 个客户端 (driver)
- 只能支持 2 个数据库服务器
- 30 天的使用期限

如果您想升级试用版的 HDAP,请发邮件至 <u>support@heimdalldata.com</u>

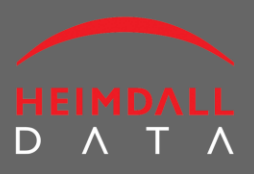

### 2.3 简明安装过程

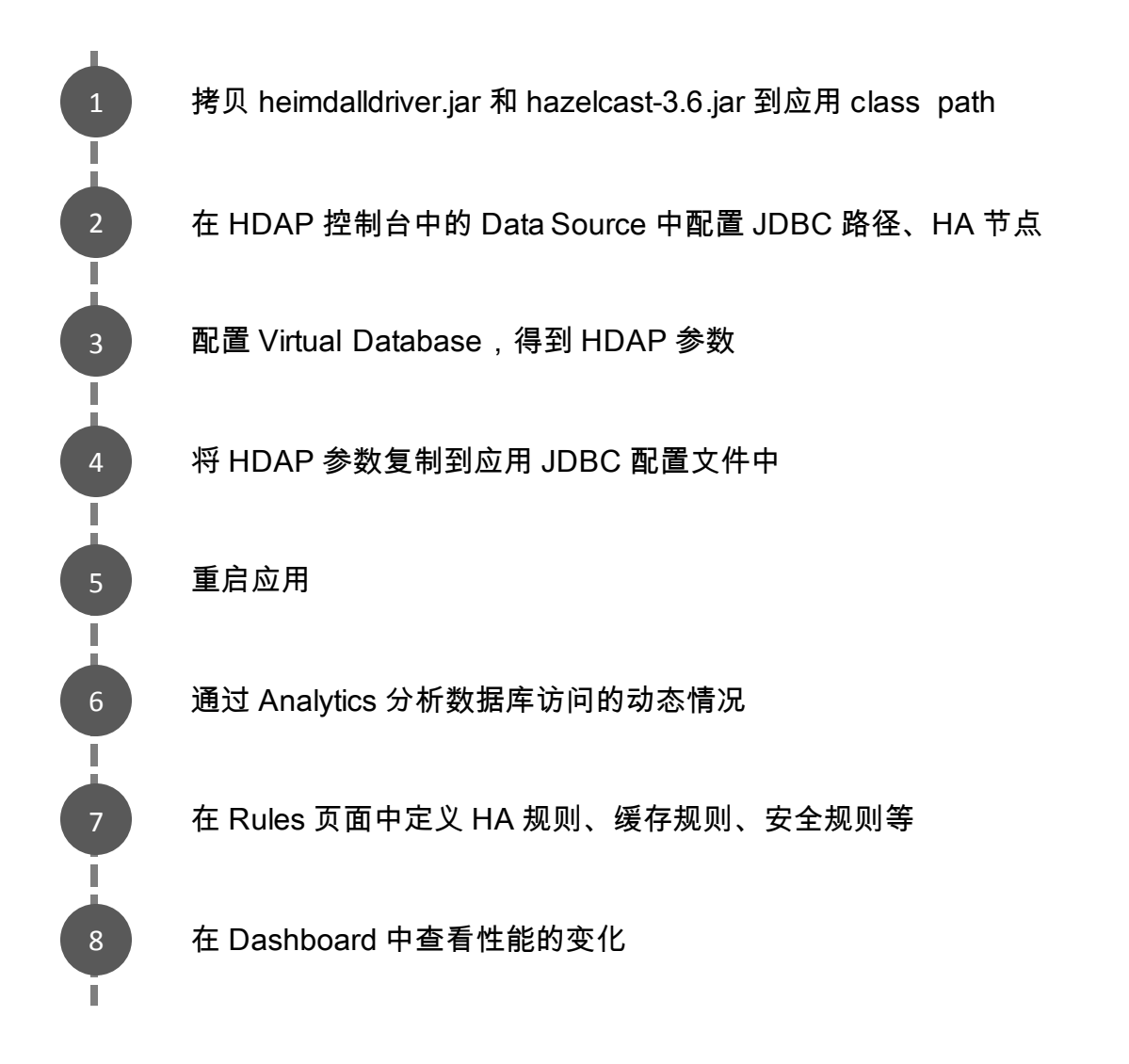

#### 2.4 Windows 版本安装

HDAP 可以在 5 分钟内完成安装,测试和配置。以下是 Windows 下 Heimdall 的安装步骤:

1) 下载。首先下载 HDAP Windows 安装包(仅支持 64 位操作系统)。<u>http://www.heimd</u> <u>alldata.cn/downloads</u>

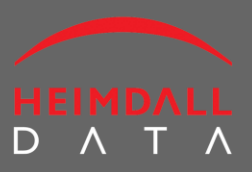

2) 安装。HDAP 安装包的必选组件包括 HDAP 服务器和 HDAP driver。可选的组件包括私有 JRE,支持外接分布式缓存的 grid API 所需的库文件,以及一个简单的 demo 程序,名为 Traffic Generator。

| 闄 Heimdall Data Acc                | ess Platform Setup                                                                                                    |                                                 | _                                                                                    |                                          | ×   |
|------------------------------------|----------------------------------------------------------------------------------------------------|-------------------------------------------------|--------------------------------------------------------------------------------------|------------------------------------------|-----|
| Custom Setup<br>Select the way you | u want features to be installed                                                                                                    | Н.                                              |                                                                                      | <u>í</u>                                 | 21  |
| Click the icons in th              | e tree below to change the w                                                                                                    | vay feature:                                    | s will be installe                                                                   | d.                                       |     |
|                                    | imdall Server<br>→ Heimdall Service<br>→ Private JRE<br>→ Example Configuration<br>→ Driver Library<br>imdall Driver<br>→ Grid API Libraries<br>affic Generator Example | This fe<br>hard d<br>subfea<br>subfea<br>hard d | ature requires<br>rive, It has 3 of<br>itures selected,<br>itures require 3<br>rive, | 16MB on yo<br>f 3<br>. The<br>OMB on you | ur  |
| Location:                          | C:\Program Files\Heimdall\                                                                                                    |                                                 |                                                                                      | Browse                                   | ə   |
| Re <u>s</u> et                     | Disk <u>U</u> sage                                                                                                    | <u>B</u> ack                                    | <u>N</u> ext                                                                         | Can                                      | cel |

其中每个选项的描述如下:

- Heimdall Server

HDAP 的中心服务器组件,用于管理各个 HDAP driver。如果你的系统是分布式的,它可以安装在任意一个主机上,即可以通过浏览器从其他主机访问。如果你的系统是单主机的,那么它就可以安装在此主机上。

- Heimdall Service

如果你希望将 Heimdall Server 注册为 Windows 系统的一个服务,可以勾选此选项。安装

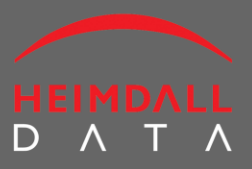

成功之后 Heimdall Server 将会在 Windows 启动之后自动启动。

- Private JRE
   如果你没有可用的系统级 JRE 时,你可以选择安装一个私有化的 JRE。安装程序会自动检测你的系统环境变量,如果没有发现可用的 JRE,将会自动勾选这个选项。如果你没有管理员权限,无法安装系统级 JRE,你也可以选择这个选项,反之,你可以先安装最新版的JRE 或者 JDK 之后再来安装 HDAP。
- Example Configuration
   安装成功之后, Heimdall Server 组件将会读取一组预定义好的配置文件。对于新用户来说,
   我们建议勾选此选项。这些配置均可在安装之后随时修改。
- Driver Library
   JDBC driver 库包括了各主流数据库官方发布的 JDBC driver。可以随 Example Configuration
   一起安装,也可以独立安装。我们推荐勾选此选项,因为它能够帮助用户简化数据访问
   操作的过程。安装完成之后也可以根据需求随时增加或者删除。
- Heimdall Driver 如果你的这台主机同时也作为应用服务器,那就应该选择安装。Heimdall Driver 安装路径 可以按需修改。
- Grid API Libraries

安装完成之后,会在 Heimdall Driver 的安装目录下生成一个 lib 文件夹,里面放置了 grid API 库,用于支持外接的分布式缓存(Memcached, Redis, EHcache, Hazelcast)。通常情况 下建议安装。

- Traffic Generator Example
   这是一个测试应用程序。它不断地向远程数据库发起访问请求,并通过控制台打印输出。
   默认情况下的安装位置在 Heimdall 安装目录下的 traffic 目录中。运行 traffic 需要 JDK1.6
   及其以上版本。关于 Traffic Generator 的详细情况请参见第 3 章
- 3) Heimdall 服务启动。如果安装过程中选择了 Heimdall Service 选项, Heimdall 将被注册 为一个 Windows 服务随系统自动启动。要重启或者停止 Heimdall 服务,可以使用 Service Manager。

## Heimdall 数据访问平台

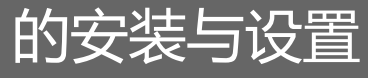

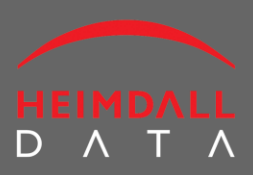

| Services         |                                 |                                                                                                    |                    |                                                  | - 0          | ×  |
|------------------|---------------------------------|----------------------------------------------------------------------------------------------------|--------------------|--------------------------------------------------|--------------|----|
| File Action View | Help                            |                                                                                                    |                    |                                                  |              |    |
| 🗢 🔿 同 🗊 🖉        | 3 🛃 🛛 📷 🕨 🔳 💵 🕨                 |                                                                                                    |                    |                                                  |              |    |
| Services (Local) | Name                            | Description                                                                                                    | Status             | Startup Type                                     | Log On As    | ^  |
|                  | Group Delicy Client             | Keeps your Google software up to date. If this service is disab                                                                                                    | Pupping            | Manual<br>Automatic (Trigger Start)              | Local System |    |
|                  | Heimdall                        | Heimdall Management and Logging Server                                                                                                    | Running            | Automatic (mgger start)                          | Local System |    |
|                  | HomeGroup Listener              | Makes local computer changes associated with configuratio                                                                                                    |                    | Manual                                           | Start        | ī. |
|                  | A HomeGroup Provider            | Performs networking tasks associated with configuration an<br>Activates and maintains the use of hot buttons on keyboards                                                                                                    | Running<br>Running | Manual (Trigger Start)<br>Manual (Trigger Start) | Stop         |    |
|                  | Hyper-V Data Exchange Service   | Provides a mechanism to exchange data between the virtual                                                                                                    |                    | Manual (Trigger Start)                           | Resume       |    |
|                  | Hyper-V Guest Service Interface | Provides an interface for the Hyper-V host to interact with sp<br>Describes a second state of the second state of the second s |                    | Manual (Trigger Start)                           | Restart      | ~  |
| ]                | Extended Standard               |                                                                                                    |                    |                                                  | All Tasks    | >  |
|                  |                                 |                                                                                                    |                    |                                                  | Refresh      |    |
|                  |                                 |                                                                                                    |                    |                                                  | Properties   |    |
|                  |                                 |                                                                                                    |                    |                                                  | Help         |    |

手动启动。如果安装过程中没有选择 Heimdall Service,你需要手动启动 Heimdall 服务器。在 Heimdall 安装目录下(默认是 C:\Program Files\Heimdall)有一个"serverstart.bat"
 的批处理文件。请使用管理员权限来运行(右键单击,选择"用管理员权限运行")。

| 🔜   🛃 🔜 =                                                                        |              | Application Tools | Heimdall      |                     |                    |                     | _         |     |
|----------------------------------------------------------------------------------|--------------|-------------------|---------------|---------------------|--------------------|---------------------|-----------|-----|
| File Home Sha                                                                    | re View      | Manage            |               |                     |                    |                     |           | ~ 🕐 |
| ← → マ ↑ 📑 > This PC > Local Disk (C:) > Program Files > Heimdall 🗸 ひ Search He タ |              |                   |               |                     |                    |                     |           |     |
| 📌 Quick access                                                                   | ,            | Name              | ^             |                     | Date modified      | Туре                | Size      | ^   |
| Desktop                                                                          | *            | config            |               |                     | 10/17/2015 12:25   | File folder         |           |     |
| 2 Dropbox                                                                        | *            | log               |               |                     | 10/17/2015 1:38 PM | File folder         |           |     |
| Documents                                                                        |              | static            |               |                     | 10/17/2015 10:48   | File folder         |           |     |
| Develoada                                                                        |              | traffic           |               |                     | 10/17/2015 10:48   | File folder         |           |     |
| - Downloads                                                                      | <i>*</i>     | initialize        | d             |                     | 10/17/2015 10:48   | INITIALIZED File    | 0 KB      |     |
| Pictures                                                                         | *            | 🍰 heimdall        | driver.jar    |                     | 10/16/2015 3:20 PM | Executable Jar File | 2,356 KB  |     |
| heimdall                                                                         |              | 🍗 heimdall        | server.exe    |                     | 9/19/2015 2:47 PM  | Application         | 102 KB    |     |
| 📙 images                                                                         | _            | 🖆 heimdall        | server.jar    |                     | 10/16/2015 5:07 PM | Executable Jar File | 13,736 KB |     |
| 📙 log                                                                            |              | 🌛 keystore        | .p12          |                     | 10/9/2015 2:38 PM  | Personal Informati  | 3 KB      |     |
| traffic                                                                          |              | license.p         | em            |                     | 10/9/2015 2:38 PM  | PEM File            | 2 KB      |     |
| ** • •                                                                           |              | license.b         | đ             |                     | 8/19/2015 12:44 PM | Text Document       | 1 KB      |     |
| 🐼 Огорьох                                                                        |              | 🔁 ReleaseN        | lotesBeta4Dem | no.pdf              | 7/27/2015 7:09 PM  | Adobe Acrobat D     | 356 KB    |     |
| a OneDrive                                                                       |              | serversta         | rt.bat        | Open                |                    | Windows Batch File  | 1 KB      |     |
| TUDE                                                                             |              | statecha          | nge.bat       | Edit                |                    | Windows Batch File  | 1 KB      |     |
| This PC                                                                          | •            | Itrafficsta       | rt.bat        | Deine               |                    | Windows Batch File  | 1 KB      | ~   |
| 15 items 1 item select                                                           | ed 579 bytes |                   |               | Run as administrate | or                 |                     |           |     |
|                                                                                  |              |                   |               |                     |                    |                     |           |     |
|                                                                                  |              |                   |               | Restore previous ve | ersions            |                     |           |     |
|                                                                                  |              |                   |               | Send to             |                    |                     |           |     |
|                                                                                  |              |                   |               | Schuto              |                    |                     |           |     |
|                                                                                  |              |                   |               | Cut                 |                    |                     |           |     |
|                                                                                  |              |                   |               | Сору                |                    |                     |           |     |
|                                                                                  |              |                   |               | Create shortcut     |                    |                     |           |     |
|                                                                                  |              |                   | •             | Delete              |                    |                     |           |     |
|                                                                                  |              |                   | <b>?</b>      | Rename              |                    |                     |           |     |
|                                                                                  |              |                   |               | Properties          |                    |                     |           |     |

5) 访问中心服务器管理控制台。你可以使用浏览器访问 <u>http://localhost:8087</u>直接从本

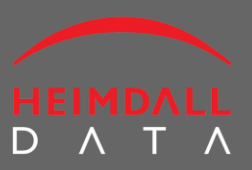

机访问控制台,也可以通过<u>http://yourdomain-or-yourip:8087</u>来远程访问。

6) 获取帮助。管理控制台的每个页面上都有一个 Help 按钮,你可以随时访问在线文档 以获取帮助。

| Heimdall Data     | a Console                  | Logout                                                                       |
|-------------------|----------------------------|------------------------------------------------------------------------------|
| Virtual Databases | Data Sources Drivers Rules | Dashboard         Analytics         Log         Access Control         Files |
| Virtual Dat       | tabases                    | Display: All Delete Help                                                     |
| dbdemo            | 🗹 Enable                   | Create New Version Commit                                                    |
|                   | Configuration              |                                                                              |

7) 卸载。Heimdall 可以使用 Windows 标准的 MSI 安装包方式进行安装和卸载。只需要 再次运行安装包,选择"卸载"即可。也可以通过 Windows 控制面板的"添加或删除程序" 来进行卸载。

#### 2.5 非 Windows 版本安装

Heimdall 支持所有可以运行 JVM 环境的操作系统,兼容 JRE 1.6 及以上版本。安装步骤如下:

- 1) 下载。首先访问以下 URL 来下载独立安装包: <u>http://www.heimdalldata.cn/downloads</u>
- 2) 安装。HDAP 安装包包含 HDAP driver、中心服务器,外接分布式缓存 Grid API 支持库, 以及一个 Traffic Generator 示例程序。直接将安装包解压到所需的目录下即可。
- 3) 服务启动。因为不同的操作系统启动条件不同,所以我们提供了一个简单的启动脚本 文件 heimdallserver.sh,你可以在你自己的启动脚本中(例如 rc.local)调用它来实现 Hei mdall 服务的自动启动。Heimdall 的启动脚本 heimdallserver.sh 需要接收一个命令参数来 启动或停止 Heimdall 服务。启动命令"./heimdallserver.sh start",停止命令"./heimdallserve

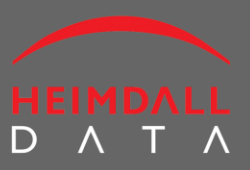

r.sh stop"。

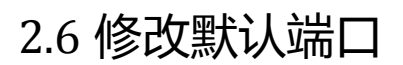

Heimdall 服务器默认的端口是 8087。如果要修改为其他的端口,只需要在安装目录下创建一个名为"application.properties"的文件,并添加以下内容:

Server.port = X

(这里 X 即使你所希望使用的端口号)

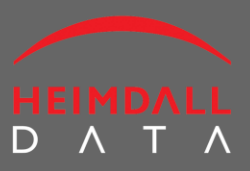

### 3 使用示例程序 Traffic Generator

#### 3.1 下启动 Traffic Generator

#### 1) Windows 下启动

示例程序 Traffic Generator 的默认安装路径 C:\Program Files\Heimdall\traffic,目录下有一个 runme.bat 批处理文件,使用管理员身份运行即可启动示例程序 Traffic Generator。初次启动 时,将会调用本地的 javac 来编译源代码。安装包里只提供了 JRE,并没有 JDK。所以如果系 统中没有 JDK,则需要到 Oracle 的官网上下载。

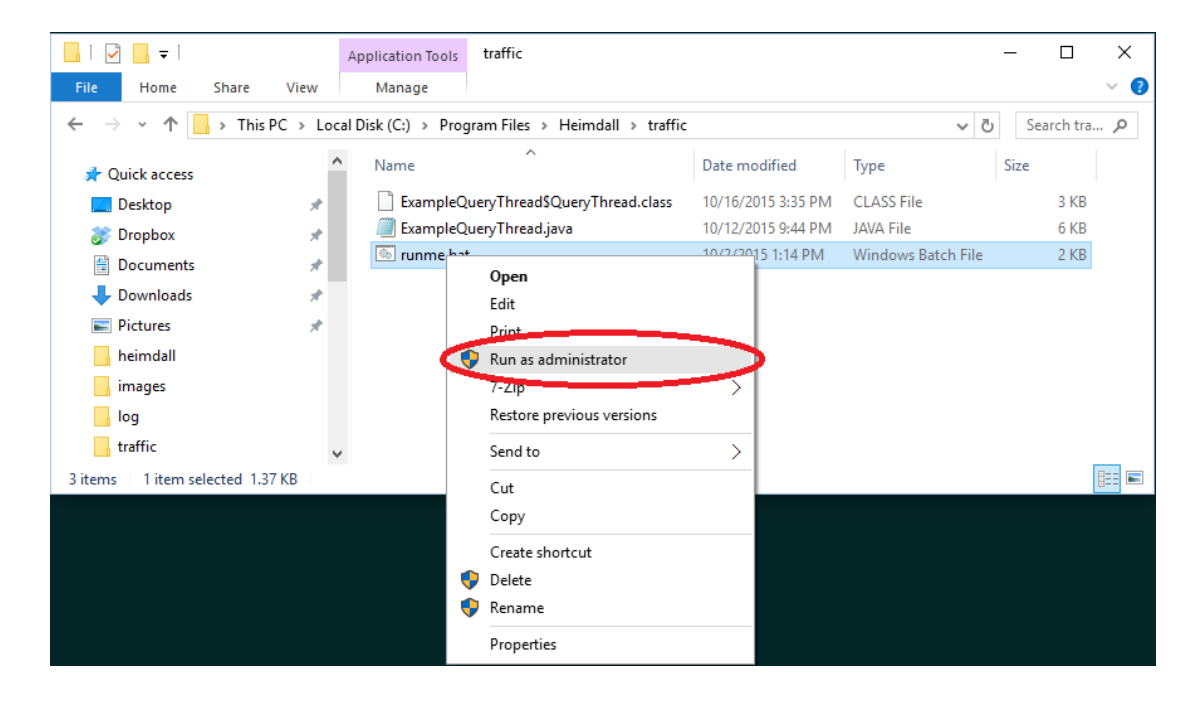

#### 2) Linux/Unix 下启动

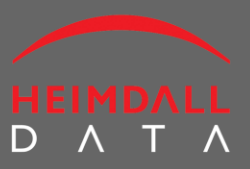

在非 Windows 系统中启动 Traffic Generator,可运行 traffic 目录下的 runme.sh。初次启动时,将会调用本地的 javac 来编译源代码。安装包里只提供了 JRE,并没有 JDK。所以如果系统中没有 JDK,则需要到 Oracle 的官网上下载。

运行 runme.sh 后控制台会输出 Traffic 打印出的信息。正常情况下会显示程序的编译进度、 连接进度,最后输出数据库查询的情况。

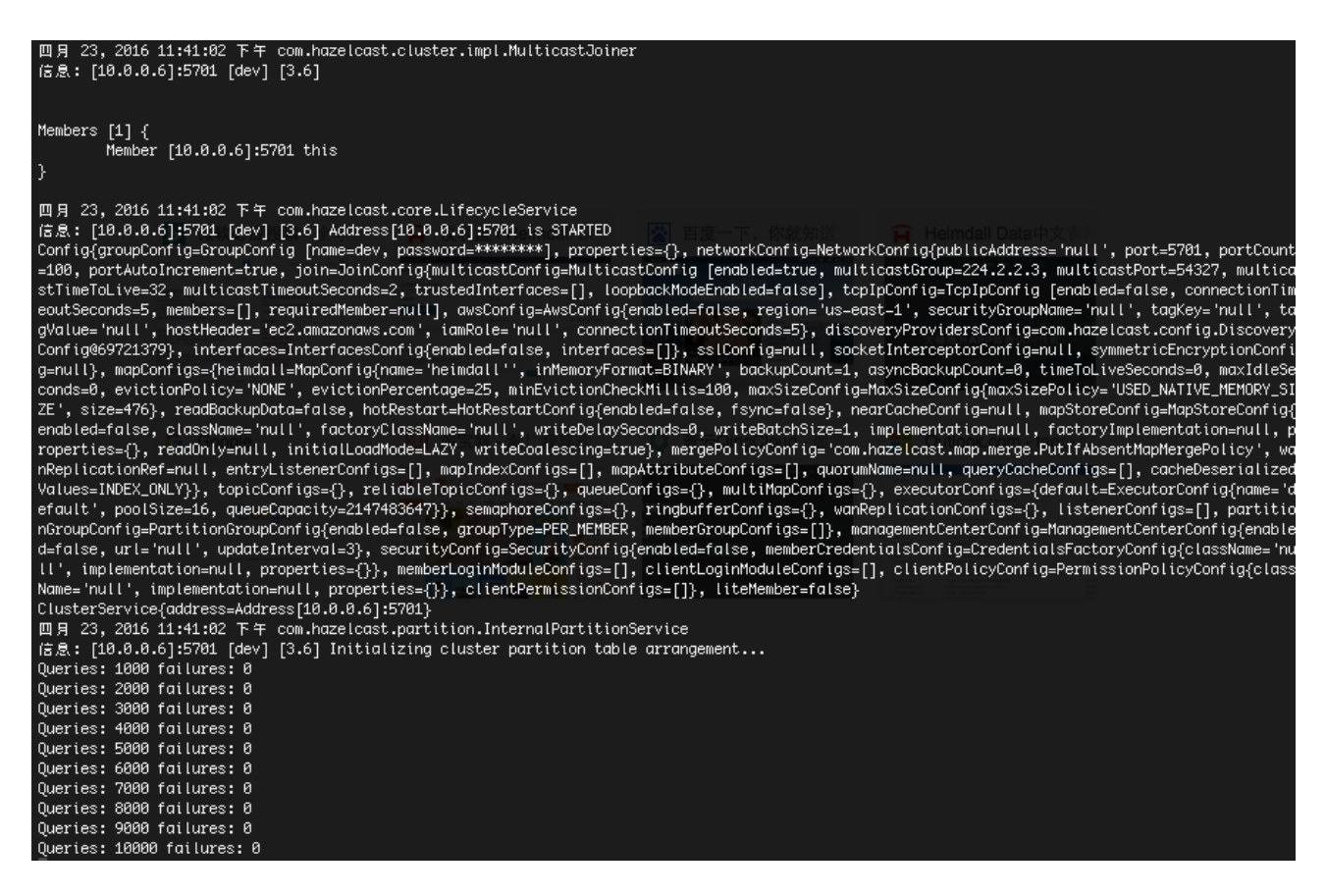

#### 3.2 测试数据库连接

默认情况下 HDAP 已经为 Traffic Generator 配置好了参数,可以直接进行数据库连接测试。T raffic Generator 连接的是 Heimdall 公司的数据库服务器,因此要确保测试用的主机是连接在

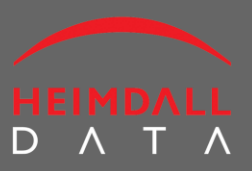

Create New So

互联网上的。通过 <u>http://localhost:8087</u>访问 HDAP 控制台,首先进入 Data Source 页面,有 三个默认的数据源。其中 source-france 和 source-usa 是 Traffic 的两个分别位于法国和美国的 数据源。其中 source-usa 数据源配置了两个数据节点,互为主备,是 Active-Active 的结构。 选择数据源后点击 Test Source 按钮,查看是否数据库连接成功。如果成功,会弹出消息显 示 Connection Successful。

#### **Data Sources**

| jira-demo-source | Enable                                |                       | Create New Version                    | Commit |
|------------------|---------------------------------------|-----------------------|---------------------------------------|--------|
| source-france    | Configuration                         |                       |                                       |        |
| source-usa       | Driver:                               | mysql-5.1.37          | \$                                    | +      |
|                  | JDBC URL:                             | jdbc:mysql://mysql.he | imdalldata.com:3308/tpch              |        |
|                  | Username:                             | heimdall              |                                       |        |
|                  | Password:                             |                       | localhost:8087 显示:                    | ۲      |
|                  | Test query:                           | SELECT 1              | Connection successful.<br>禁止此页再显示对话框。 |        |
|                  |                                       | Test Source           | 确定                                    |        |
|                  | · · · · · · · · · · · · · · · · · · · |                       |                                       |        |
|                  | Connection Prov                       | perties               |                                       |        |

#### 3.3 监视数据库访问动态

切换到 Dashboard 页面,这里有 9 个动态曲线,分别从不同的角度展示当前数据库的访问情况和缓存的命中情况。包括数据库节点是否正常、Active-Active 双主机各自分配的数据流量、每个数据库的访问性能等。正常情况下应该能看到所有曲线都出现动态的波动,且缓存命中率均值在 40%-80%之间(具体数据依赖于主机的内存、网络速度等因素)。

## Heimdall 数据访问平台

## 的安装与设置

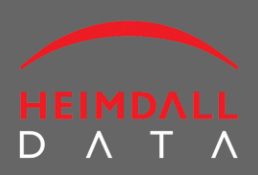

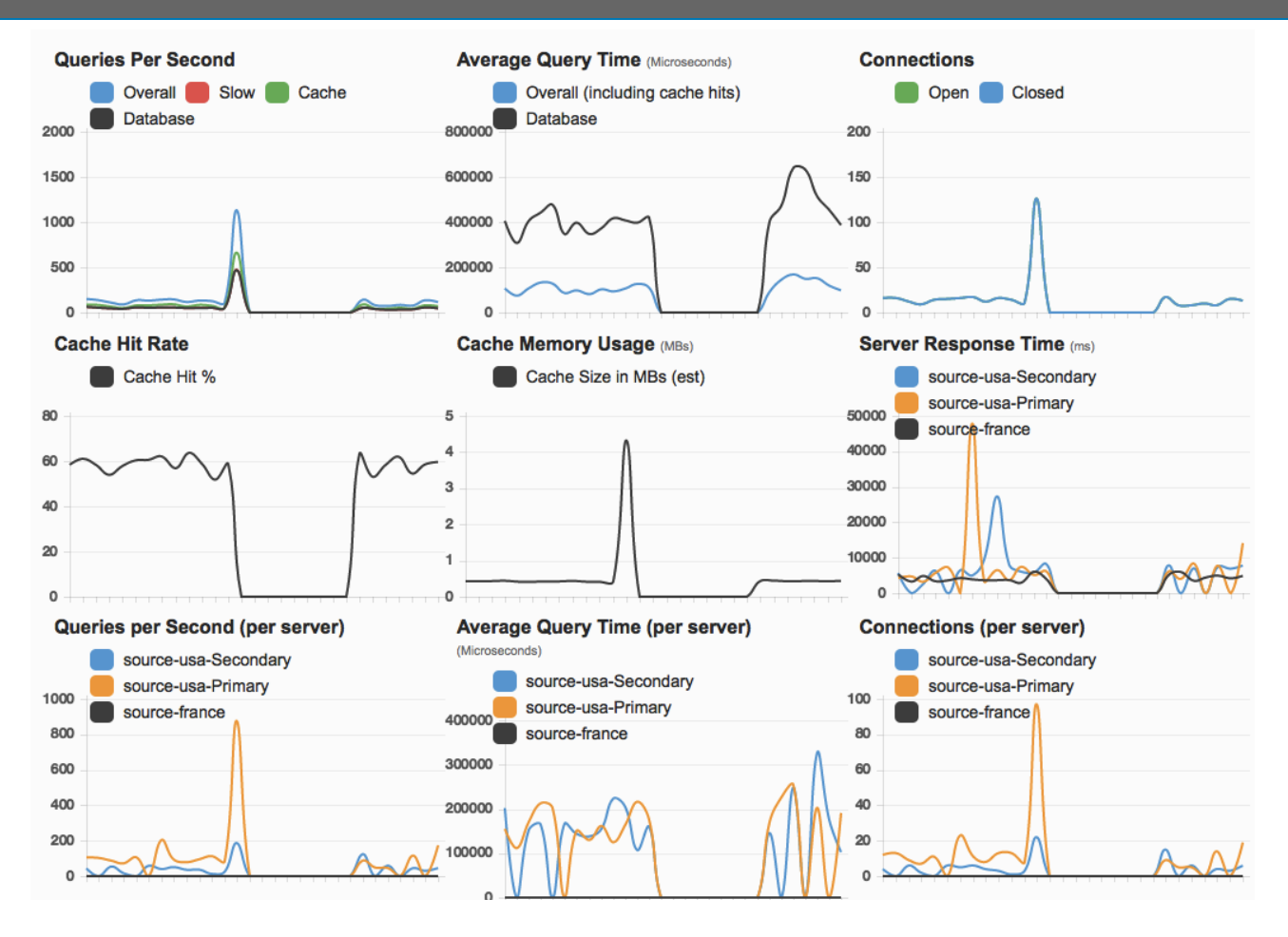

图中9个图形的含义参见第4章。

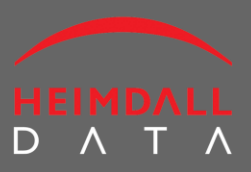

### 4 JVM 应用接入 Heimdall 平台

应用只需要通过简单的几步操作即可与 Heimdall 平台集成。无需代码修改,也无需重新部署 整个应用。但是集成的前提是首先要确认应用处于正常的状态下,可以无错误地启动。另外 安装过程需要重启应用,因此对于关键性业务系统,需要谨慎地选择重启时机。

#### 4.1 简明安装步骤

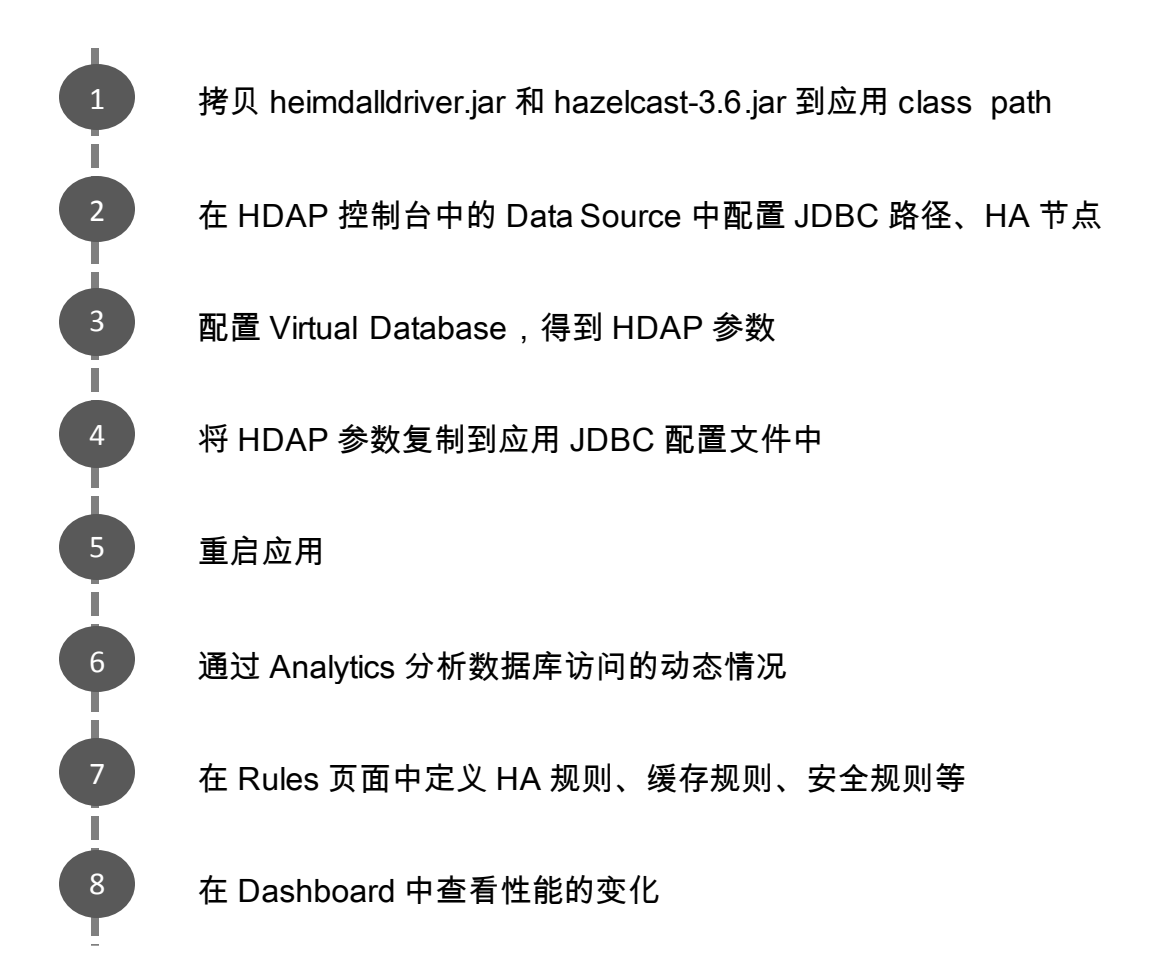

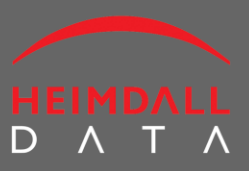

### 4.2 安装 heimdalldriver.jar

首先要安装 HDAP driver。它的文件名是 heimdalldriver.jar。从安装包中找到这个文件,并将 其拷贝到应用的 class path 中,即完成了安装过程。如果你不确定应用的 class path,可以先 找到应用正在使用的 JDBC driver 目录,再将 heimdalldriver.jar 拷贝到这个目录中即可。

4.3 安装 hazelcast-3.6.jar

默认情况下 Heimdall 使用的 hazelcast 作为缓存,因此需要将安装包里的 hazelcast-3.6.jar 拷贝到应用的 class path。Hazelcast-3.6.jar 在/heimdall/libs/目录下。

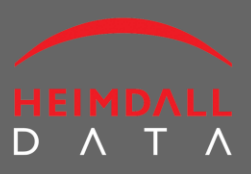

### 4.4 创建 Data Source,配置 JDBC

| Virtual Databases | Data Sources | Drivers    | Rules     | Dashboard        | Analytics        | Access Control | Files  |                 |        |
|-------------------|--------------|------------|-----------|------------------|------------------|----------------|--------|-----------------|--------|
| Data Sources      |              |            |           |                  |                  |                |        | Create New Sour |        |
| dbdemo-mysql      | 🗹 Ena        | ble        |           |                  |                  |                | Create | e New Version   | Commit |
|                   | Con          | figuration |           |                  |                  |                |        |                 |        |
|                   |              |            | Driver: r | mysql-5.1.37     |                  |                |        | \$              | +      |
|                   |              | JDE        | BC URL:   | jdbc:mysql://mys | ql.heimdalldata. | com:3306/tpch  |        |                 |        |
|                   |              | Us         | ername:   | heimdall         |                  |                |        |                 |        |
|                   |              | Pa         | ssword:   | •••••            |                  |                |        |                 | ۲      |
|                   |              | Tes        | t query:  | SELECT 1         |                  |                |        |                 |        |
|                   |              |            |           | Test Source      |                  |                |        |                 |        |
|                   |              | Connect    | ion Prope | erties           |                  |                |        |                 |        |

从浏览器访问 <u>http://localhost:8087</u>进入 HDAP 控制台,进入 Data Source 页面。首先通过 Create New Source 按钮创建一个新的 Data Source。输入名称后在 Drive 栏选择你的应用正在 使用的 JDBC driver。列表里列出了大多数常用的 JDBC driver,如果你使用的 driver 不在其中, 可以切换到 Drivers 页面中上传一个。如下图。

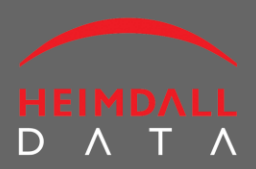

| Virtual Databases | Data Sources | Drivers      | Rules     | Dashboard                                                                                                    | Analytics                                                                                                    | Access Control                                                                                         | Files     |                    |        |  |
|-------------------|--------------|--------------|-----------|----------------------------------------------------------------------------------------------------|----------------------------------------------------------------------------------------------------|----------------------------------------------------------------------------------------------------|-----------|--------------------|--------|--|
| Driver Management |              |              |           |                                                                                                    |                                                                                                    |                                                                                                    |           | Driver             |        |  |
| MS-SQL-4.0        | Enal         | ble          |           |                                                                                                    |                                                                                                    |                                                                                                    | Creat     | te New Version     | Commit |  |
| MS-SQL-4.1        | Con          | figuration   |           |                                                                                                    |                                                                                                    |                                                                                                    |           |                    |        |  |
| MS-SQL-4.2        |              | ,            | Version:  | 5.1.37                                                                                                    |                                                                                                    |                                                                                                    |           |                    |        |  |
| MS-SQL-pre4.0     |              | Exan         | nple Url: | jdbc:mysql:// <hos< th=""><th>stname&gt;[,<failov< th=""><th>erhost&gt;][&lt;:3306&gt;]/<dt< th=""><th>oname&gt;[?•</th><th><param1>=</param1></th><th></th><th></th></dt<></th></failov<></th></hos<> | stname>[, <failov< th=""><th>erhost&gt;][&lt;:3306&gt;]/<dt< th=""><th>oname&gt;[?•</th><th><param1>=</param1></th><th></th><th></th></dt<></th></failov<> | erhost>][<:3306>]/ <dt< th=""><th>oname&gt;[?•</th><th><param1>=</param1></th><th></th><th></th></dt<> | oname>[?• | <param1>=</param1> |        |  |
| Oracle10gJava4    |              | Web          | site Url: | http://dev.mysql.c                                                                                                    | om                                                                                                    |                                                                                                    |           |                    |        |  |
|                   |              | JDB          | C Class:  | com.mysql.jdbc.D                                                                                                    | Driver                                                                                                    |                                                                                                    |           |                    |        |  |
| Oracle11Java6     |              | Data Sourc   | e Class:  | com.mysql.jdbc.jdbc2.optional.MysqlDataSource                                                                                                    |                                                                                                    |                                                                                                    |           |                    |        |  |
| Oracle12cJava6    | x/           | A Data Sourc | e Class:  | com.mysql.jdbc.jd                                                                                                    | dbc2.optional.My                                                                                                    | vsqlXADataSource                                                                                       |           |                    |        |  |
| Oracle12cJava7    |              |              | Notes:    | Java 6+                                                                                                    |                                                                                                    |                                                                                                    |           | 1.                 |        |  |
| PostgreSQL-4.0    |              | Driver       | Upload:   | 选择文件 未选持                                                                                                    | 译任何文件                                                                                                    |                                                                                                    |           |                    |        |  |
| PostgreSQL-4.1    |              |              | (         | Current files:                                                                                                    |                                                                                                    |                                                                                                    |           |                    |        |  |
| mysql-5.1.37      |              |              |           | mysql-5.1.37.jar                                                                                                    |                                                                                                    |                                                                                                    |           |                    | ×      |  |

选择正确的 JDBC driver 后,在 JDBC URL 中输入应用中正在使用的 JDBC 配置,然后输入数据 库的用户名和密码,最后可以通过 Test Source 按钮测试数据库是否联通。如果测试失败, 可能是由于以下原因:

- 当前主机无法连接数据库
- 当前主机的 IP 被数据库拒绝
- JRE 或者 JDK 的版本过低
- 用户名和密码错误
- JDBC driver 版本不匹配

Data Source 创建完成之后点击 Commit 按钮保存。

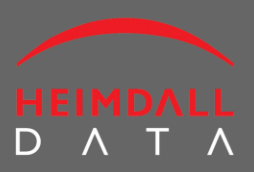

### 4.5 创建 Virtual Databases, 计算 HDAP 参数

| Virtual Databases |                       |                                 |        |             |  |
|-------------------|-----------------------|---------------------------------|--------|-------------|--|
|                   | Enable                | ✓ Create New Version            | Commit | Clear Cache |  |
| dbdemo            | Configuration         |                                 |        |             |  |
|                   | Pass-through Enabled: |                                 |        |             |  |
|                   | Name:                 |                                 |        |             |  |
|                   | JDBC URL:             |                                 |        |             |  |
|                   | JDBC Class:           | com.heimdalldata.HeimdallDriver |        |             |  |
|                   | Cache Size (bytes):   | 5000000                         |        |             |  |
|                   |                       | Choose one or more              |        |             |  |
|                   | Data Sources:         |                                 | •      | +           |  |
|                   | None selected.        |                                 |        |             |  |

切换到 Virtual Database 页面,点击 Create New DB 按钮创建一个新的 Virtual Database。

- 1) 输入名称;
- 2) JDBC URL、JDBC Class 框不能输入,由系统自动计算出来;
- 3) Cache Size 栏默认是 50M, 可以调整为期望的数值;
- 4) 选择 Data Source。从列表中选择上一个步骤中创建的 Data Source;
- 5) 点击 Commit, JDBC URL 和 JDBC Class 将会自动计算出来。

#### 4.6 将 HDAP 参数填写到应用配置文件中

这个步骤的目的是将应用先有的 JDBC 路径替换为 HDAP 计算出来的 JDBC 路径。举例说明:

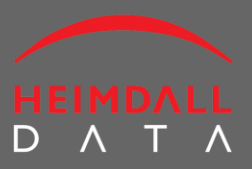

例如在 Atlassian Bitbucket 服务器中,配置文件的路径一般是:/var/atlassian/applicationdata/bitbucket/shared/bitbucket.properties:

其中关于 JDBC 的配置部分为:

jdbc.driver=com.mysql.jdbc.Driver jdbc.url=jdbc:mysql://localhost:3306/bitbucket? characterEncoding=utf8&useUnicode=true&sessionVariables=storage\_engine %3DInnoDB jdbc.user=user jdbc.password=password

这里就应该将 jdbc.driver 和 jdbc.url 替换成 HDAP 控制台上 Virtual Database 自动计算出来的 值。URL 通常会以固定的 jdbc:heimdall://开头 ,最后的参数是 Virtual Database 的名称。此例 中是 dbdemo。

\*注意:HDAP 计算出来的 URL 只是一个参考形式,最终的 URL 还应该考虑实际情况。如果应用服务器使用的是公网 IP(如 111.222.3.4),而数据库服务器使用的内网 IP(如 192.168. 1.2),在 HDAP 控制台上计算出来的 URL 会使用公网 IP(jdbc:heimdall://111.222.3.4:8087/d bdemo)。此时配置文件中就不应该使用公网 IP,而使用内网 IP(jdbc:heimdall://192.168.1. 2:8087/dbdemo)。如下所示:

#jdbc.driver=com.mysql.jdbc.Driver jdbc.driver= com.heimdalldata.HeimdallDriver #jdbc.url=jdbc:mysql://localhost:3306/bitbucket?//原有的这行写到 Datasource 页面的 URL 栏里 jdbc.url= jdbc:heimdall://192.168.1.2:8087/dbdemo characterEncoding=utf8&useUnicode=true&sessionVariables=storage\_engine %3DInnoDB

jdbc.user=user

jdbc.password=password

再举个例子:在 Atlanssian Jira 的配置中,配置文件是:/var/atlassian/application-data/jira/db

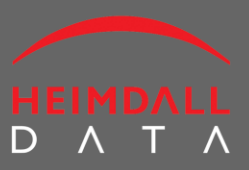

config.xml。其中关于 JDBC 的配置部分为:

<url>jdbc:mysql://localhost:3306/jira?useUnicode=true&amp;characterEncoding=UTF8&amp;sessi onVariables=storage\_engine=InnoDB</url> <driver-class>com.mysql.jdbc.Driver</driver-class> <username>root</username> <password>a1k81ucuTr</password>

同样这里将<url>标签内的内容替换为 HDAP 计算出来的 JDBC URL, <driver-class>标签中的内容替换为 JDBC driver 即可。

<!-- <url>jdbc:mysql://localhost:3306/jira?useUnicode=true&amp;characterEncoding=UTF8&amp; sessionVariables=storage\_engine=InnoDB</url>原有的这行配置写到 Datasource 的 URL 栏里 --> <url>jdbc:heimdall://192.168.1.2:8087/dbdemo</url> <!-- <driver-class>com.mysql.jdbc.Driver</driver-class> --> <driver-class> com.heimdalldata.HeimdallDriver </driver-class> <username>root</username> <password>a1k81ucuTr</password>

\*注意:如果在 HDAP 的 Access Control 页面创建了用户账户和密码(例如用户名 root,密码 123)。

| Access Control |                            |              |  |  |  |  |
|----------------|----------------------------|--------------|--|--|--|--|
| root           | Enable                     | ✓ Create Net |  |  |  |  |
|                | Configuration              |              |  |  |  |  |
|                | Username:                  | root         |  |  |  |  |
|                | Password:                  |              |  |  |  |  |
|                | Confirm Password:          |              |  |  |  |  |
|                | Enabled Hostname or IP Add | dress        |  |  |  |  |
|                |                            |              |  |  |  |  |

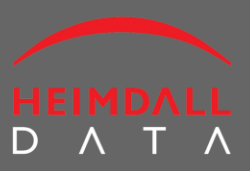

则需要将用户名和密码通过 URL 参数的方式加到 JDBC URL 后面。其中用户名参数为 "hduse r" , 密码参数为 "hdpassword" 。上述的例子中就是:

jdbc:heimdall://192.168.1.2:8087/dbdemo?hduser=root&hdpassword=123

### 4.7 重启应用

应用重启后配置文件才能生效。重启后应当立即对应用进行功能性测试,以确保配置文件修改正确,未影响其他部分的功能。这一步骤至关重要,有必要慎重周密地测试。应该检查应用输出的 log。如果出现了类似下面的信息,则表示 HDAP driver 已经被正确安装并启动了。

[2015-10-20 06:06:02.344] Heimdall: Retrieving updated configuration for URL: http://localhost:8087/dbdemo

[2015-10-20 06:06:02.345] Heimdall: getting config from: http://localhost :8087/api/config/ vdb/dbdemo

[2015-10-20 06:06:02.545] Heimdall: heimdall: Startup performed:

com.heimdalldata.log.EventLogger@7de87192

[2015-10-20 06:06:02.546] Heimdall: Initializing logger: com.heimdalldata.log.EventLogger@7de87192

所有由 Heimdall driver 输出的信息都从[YYYY-MM-DD HH:mm:ss:SSS] Heimdall: message 开头。 如果在应用的 log 里找不到,有可能是 HDAP driver 没有被应用初始化,或者是应用其他的 错误导致。

#### 配置常见错误包括:

- HDAP driver 没有放在应用的 class 路径下,应用找不到
- JDBC URL 或者 classname 没有正确配置
- 8087 端口没有开放

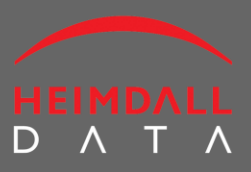

### 4.8 通过 Analytics 分析数据库访问性能

| Heimdall Da            | ita Conso             | le                  |           |                 |          |               |
|------------------------|-----------------------|---------------------|-----------|-----------------|----------|---------------|
| Virtual Databases      | Data Source           | s Drivers Rules     | Dashboar  | d Analytics     | Access C | Control Files |
| Analytics              |                       |                     |           |                 | Help     | Save to PDF   |
| Number: 100            | Start Date:           | mm/dd/yyyy hh:mm:ss | End Date: | mm/dd/yyyy hh:r | nm:ss    | Analyze       |
| Virtual Databases      | dbdemo                | Data sources:       |           |                 |          |               |
| RegEx filter:          |                       |                     |           |                 |          |               |
|                        |                       | No R                | esults    |                 |          |               |
| Copyright © 2016, Heim | dall Data, Inc. All r | ights reserved.     |           |                 |          | HEIMDALLDATA  |

Analytics 页面将显示应用 SQL 执行的性能情况。首先在页面上选择 Virtual Databases 后点击 Analyze 按钮。如果没有出现分析结果,说明分析系统没有获取到足够的数据。可以通过在 Virtual Database 页面中开启 logging 功能来让分析系统更快地收集到跟多数据。

| Logging                     |
|-----------------------------|
| Log Connections: 🗹          |
| Log All SQL: 🗹              |
| Log Methods:                |
| Log ResultSet Methods:  [!] |

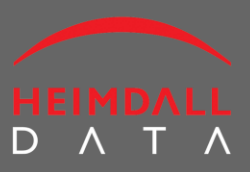

需要注意的是,开启了 logging 功能之后性能会有略微的下降(约 5~10%)。而分析系统所需的 log 只需要覆盖了用户的基本场景之后即可。因此无需长时间地开启 logging 功能。

| Rank | One-Click<br>Cache | Query                                                                              | Server<br>Time<br>(%) | Duplicate<br>Query &<br>Response<br>(%) | Cache<br>Safety<br>Rating | Cache<br>Time<br>(s) | Cache<br>Hit (%) | Count | Query<br>Response<br>Time (µs) | Result<br>Retrieval<br>Time<br>(µs) | Total<br>KBs |
|------|--------------------|------------------------------------------------------------------------------------|-----------------------|-----------------------------------------|---------------------------|----------------------|------------------|-------|--------------------------------|-------------------------------------|--------------|
| 1    | Caching            | SELECT *<br>FROM Part<br>where p_partkey<br>= ?                                    | 49                    | 26                                      | 0                         | 86400                | 0.0              | 4351  | 444853.5                       | 445055.7                            | 4351         |
| 2    | Caching            | SELECT *<br>FROM<br>Customer where<br>c_custkey = ?                                | 49                    | 26                                      | 0                         | 86400                | 0.0              | 4355  | 440225.0                       | 440323.9                            | 4355         |
| 3    | Caching            | SELECT *<br>FROM Nation<br>INNER JOIN<br>Region ON<br>n_regionkey =<br>r_regionkey | 0                     | 100                                     | 100                       | 86400                | 99.7             | 4410  | 6249.7                         | 6348.1                              | 30870        |
| 4    | Caching            | SELECT *<br>FROM Nation                                                            | 0                     | 100                                     | 100                       | 86400                | 99.8             | 8820  | 1687.0                         | 1729.2                              | 35280        |
| 5    | Caching            | SELECT *<br>FROM Orders<br>where<br>o_orderkey = ?                                 | 0                     | 93                                      | 10                        | 86400                | 99.5             | 4398  | 2424.4                         | 2437.9                              | 4398         |
| 6    | Caching            | SELECT *<br>FROM Region                                                            | 0                     | 100                                     | 100                       | 86400                | 99.8             | 8820  | 1088.8                         | 1102.6                              | 8820         |
| 7    | Caching            | SELECT<br>avg(o_totalprice)<br>FROM Orders                                         | 0                     | 100                                     | 90                        | 86400                | 99.7             | 4398  | 1605.0                         | 1615.4                              | 4398         |

上图是示例程序 Traffic Generator 的分析页面。各列的意义如下:

- 1) Rank: "推荐缓存"的 SQL 排名。HDAP 通过智能算法对监控的 SQL 执行效率进行计算,将最适合缓存的 SQL 排在最前,以此类推。
- One-Click Cache:点击 Cache 按钮可以实现"一键缓存"。点击之后按钮将变成"Caching",表示此 SQL 正在被系统缓存。
- 3) Query: SQL 的正则表达式。
- 4) Server Time (%):每条 SQL 发送到数据库服务器的响应时间占所有响应时间的占比。
- 5) Duplicate Query & Response (%):这条 SQL 执行多次后返回的结果中有多少比例的数

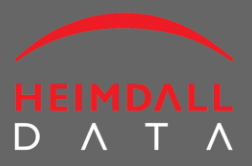

#### 据是重复出现的。

- 6) Cache Safety Rating:缓存安全性评分。如果 SQL 里不含任何变量,则是 100%安全的。 变量越多,执行过程中变化越大,则评分越低。
- 7) Cache Time:数据缓存生存时间,以秒为单位。
- 8) Cache Hit (%):缓存命中率。
- 9) Count: SQL 执行次数。
- 10) Query Response Time (µs): SQL 执行的响应时间。以微秒为单位。
- 11) Result Retrieval Time (µs): 结果返回时间。以微秒为单位。
- 12) Total KBs:每条返回的数据量,以KB为单位。

Rank 的排名根据后面几个数据综合计算得到。通常来说,越是频繁执行,且返回的数据集越大的 SQL 排名越靠前。HDAP 推荐用户通过 Cache 按钮自动缓存,实现一键加速。

#### 4.9 通过设置 Rules 调整缓存策略

在 Analytics 页面中用户可以点击"Cache"按钮缓存 SQL。每次点击都会在 Rules 中创建一条 缓存策略。

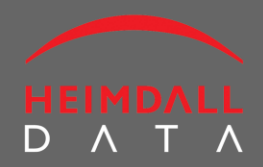

#### Heimdall Data Console Dashboard Analytics Access Control Files Virtual Databases Data Sources Drivers Rules Create New Rule List Rules (Unlicensed) Enable dbdemo-rules Create New Version In-Trans Enabled Regex Action Parameter Value Edit Delete Log 1

|  |                                                      | 11 |     |             |      |        |             | _ |  |
|--|------------------------------------------------------|----|-----|-------------|------|--------|-------------|---|--|
|  | (SELECT \* FROM Nation ORDER BY N_NATIONKEY)<br>DESC |    | Tra | ansform     | \$   | target | \$1 ASC LIM | 1 |  |
|  | INSERT.*                                             | 1. | As  | sync Execut | e \$ |        |             | 1 |  |
|  | SELECT.*                                             |    | Ca  | ache        | \$   | tti    | 0           | 1 |  |
|  | INSERT.*                                             |    | Fo  | orward      | \$   | source | dbdemo2-m   | 1 |  |

- 1) Enabled:可以通过 Enabled 复选框来使规则生效或失效。
- 2) Regex: SQL 的正则表达式
- 3) In-Trans: 是否在事务中。如果这条 SQL 不在事务中但勾选了此选项,则有可能无法 正确缓存其数据。反之亦然。
- 4) Action:规则类型。HDAP有6种Action,详见第7章:
- 5) Parameter: 有些 Action 如 Transform 是带参数的。
- 6) Value: 有些 Action 如 Transform 还需要一个值。
- 7) Edit:可以手工修改此规则
- 8) Delete:删除规则。勾选此框后,点击"Commit"即可删除此条规则。

#### 4.10 通过 Dashboard 查看性能

完成了关于缓存的规则设置后,应用的性能会立即得到提升。Dashboard 提供了一个很好的

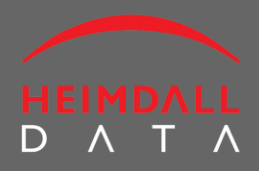

#### 可视化的面板供用户观察应用性能的变化。

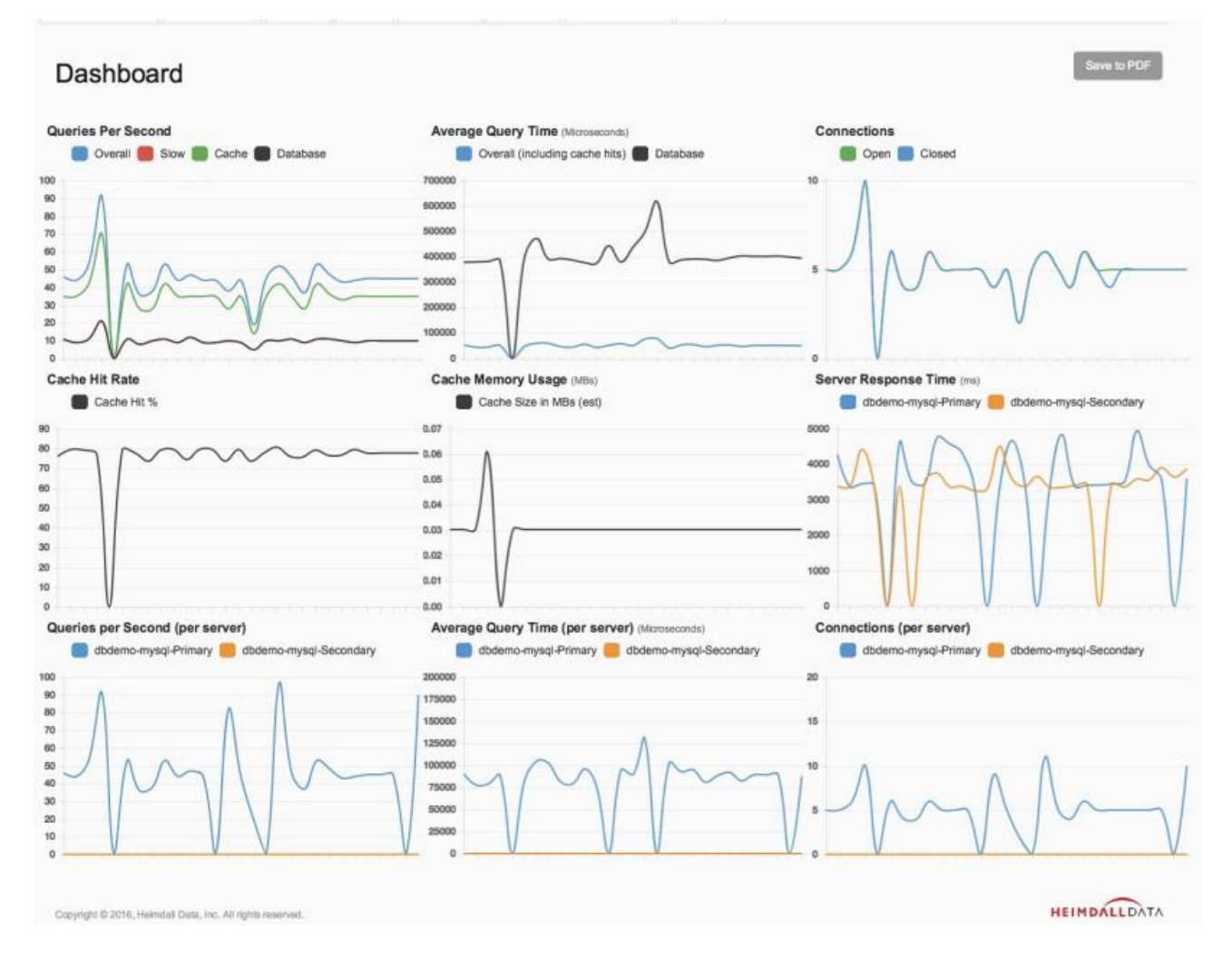

#### Dashboard 有 9 个动态图。分别是:

- 1) Queries Per Second: 每秒查询次数。
- 2) Average Query Time:平均查询时间。
- 3) Connections:数据库连接数。
- 4) Cache Hit Rate:缓存命中率。
- 5) Cache Memory Usage:缓存使用情况。

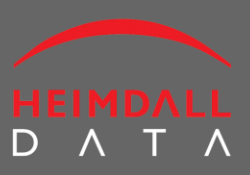

#### 6) Server Response Time: 服务器响应时间。

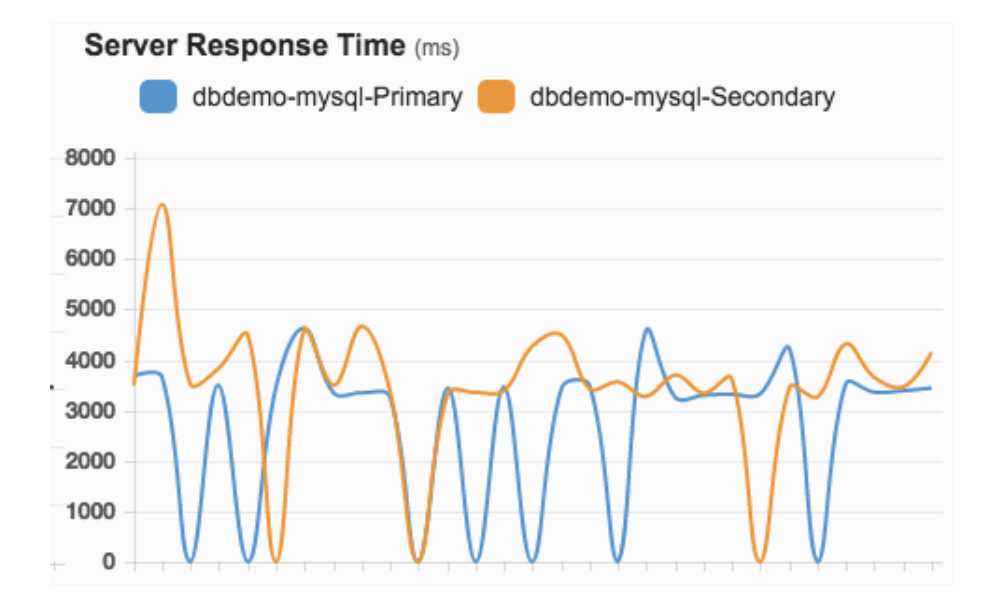

当数据库启动了 HA 方案,有多个数据库时,图中就会出现多条曲线。每条曲线代表一个数据库的响应时间。后续几个视图均是类似的处理方式。

- 7) Queries Per Second (Per Server):每个服务器每秒查询数量。
- 8) Average Query Time (Per Server):每个服务器的平均查询时间。
- 9) Connections (Per Server):每个服务器的连接数。

### 5 非 JVM 应用接入 Heimdall 平台

非 JVM 应用不使用 JDBC driver,不能采用第 4 章的安装方式。为此 Heimdall 平台为所有的 MySQL 应用提供了另一种接入方式。(注:目前仅支持 MySQL,其他数据库产品将在未来 的版本中陆续提供支持)。下面以 WordPress 为例说明如何接入 Heimdall 平台。

#### 5.1 简明步骤

- 1) 启动 Heimdall Server。使用命令 sudo ./heimdallserver.sh start;
- 2) 创建 DataSource。在 Heimdall 控制台中新建一个 data source 直接连接 WordPress 的数据库并进行测试;
- 3 ) 创建 Virtual Database。在 Heimdall 控制台中新建一个 virtual database , 使用新建的 da ta source ;
- 4) 修改 proxy-start.sh 并启动。在文件找到 WordPress 的配置行,填入相应参数;
- 5) 修改 WordPress 数据库连接。修改 wp-config.php 中 DB\_HOST,改为 IP+端口 5050.

#### 5.2 启动 Heimdall 服务器

进入 heimdall 文件夹,使用命令 sudo ./heimdallserver.sh start 启动 Heimdall Server。如果之前没有安装 JDK,启动过程会失败并给出提示。按照提示安装 JDK 之后再次启动就可以。其他问题都可以在 heimdall/log/heimdallserver.log 文件中进行观察。

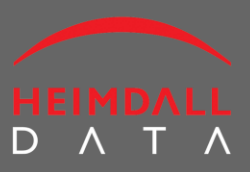

#### 5.3 创建 Data Source

Heimdall Server 启动之后通过 <u>http://<yourdomain>:8087</u>访问 web 控制台。进入 Data Sources 页面 , 创建一个新的数据源。其中参数使用如下:

- 1) Driver : 选择 mysql 的 driver ;
- JDBC URL:填入 jdbc:mysql://<your\_db>:<port>/<db\_name>。这里 your\_db 是 WordPress 数据库服务器的 IP 地址或者域名, port 是数据库端口, MySQL 默认 3306, ; db\_name 则是 WordPress 的数据库名称。
- 3) User Name:数据库的用户名;
- 4) Password:数据库用户密码;
- 5) Test Query:用于测试的 SQL。默认是 SELECT 1.

配置完成后可以点击"Test Source"进行测试。如果连接失败,可通过 heimdall/log/heimdalls erver.log 查看出错信息。

#### 5.4 创建 Virtual Database

- 1) 进入 Virutal Database 页面,创建一个新的虚拟数据库;
- 2) JDBC URL 和 JDBC class 两项是由系统自动给出的参考值,无需修改;
- 3) Data Source:选择在上一步骤创建的数据源;
- 4) Rule List:通过"+"号跳转至 Rule List 页面新建一个 Rule List,再回到 Virtual Databas

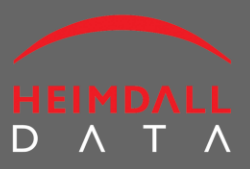

e 页面通过下拉列表选择刚刚新建的 Rule List;

5) Logging:建议勾选上 Log Connections 和 Log All SQL 两项。运行一段时间后再清空选择(因为 Log 太多可能会影响系统性能,初始状态开启 log 更容易调试)。

#### 5.5 修改 proxy-start.sh 并启动

proxy-start.sh 脚本中默认只开启了对 WordPress 的支持。

| <mark>#</mark> !/bin/bash                                                                                                    |                         |
|----------------------------------------------------------------------------------------------------|-------------------------|
|                                                                                                    | ectory for additional s |
|                                                                                                    | "jdbc:heimdall://loca   |
| <pre>java -server -Xmx1024M -Xms1024M -jar heimdalldriver.jar<br/>host:8087/wordpress?hduser=root&amp;hdpassword=Tangkai1017!"</pre> | "jdbc:heimdall://local  |
|                                                                                                    | "jdbc:heimdall://loca   |
|                                                                                                    | "jdbc:heimdall://loca   |

这里需要修改的参数有:

- 1) Localhost:修改为 Heimdall Server 地址。通常 proxy 和 Heimdall Server 会运行在同一 台机器上,因此无需修改;
- 2) 8087:修改为 Heimdall 的端口地址。默认是 8087;
- 3) Wordpress:修改为在 Heimdall 控制台中 Virtual Database 里创建的虚拟数据库的名称;
- 4) hduser 和 hdpassword:如果在 Heimdall 控制台中通过 Access Control 页面开启了访问 控制(即创建了用户并设置了密码),这里就需要填入具有访问权的用户名和密码。如

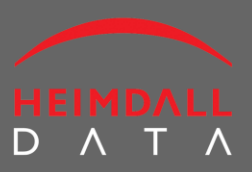

果没有开启访问控制,这两项的值可以为任意值;

5) 通过 sudo ./proxy-start.sh start 启动 Proxy。

#### 5.6 修改 WordPress 数据库连接

- 1) 打开 WordPress 的数据库配置文件 wp-config.php;
- 找到 DB\_HOST 一项,修改为 "<hd\_ip>:5050"。其中 hd\_ip 为 Heimdall 服务器的地址, 5050 为 Proxy 的端口。这里即使 Heimdall 安装在本地,也要使用实际的 IP 地址,而不能 使用 localhost 或者 127.0.0.1。

经过以上步骤,应用就成功地接入了Heimdall平台。

#### 5.7 经常出现的问题

- 端口 8087、5050、3306 等没有开启;
- MySQL 数据库只能通过 localhost 访问;
- Heimdall 文件夹权限不正确;
- 没有安装 JDK;
- MySQL 服务器和 driver 版本不一致或不兼容;
- 启动 Proxy 时没有 sudo;
- DB\_HOST 的值使用了 localhost 而不是 IP 地址;
- Heimdall 开启了访问控制,但 Proxy 启动脚本中没有正确配置用户名和密码。

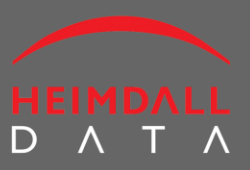

## 6 性能分析

#### 6.1 基准性能测试

如果要了解 Heimdall 是如何有效地提高了系统的性能,就有必要先创建一个可复制的性能测试环境,然后多次重复执行后对性能参数进行统计。推荐的性能测试工具有:

- web 应用中"真实"用户性能可以用 Dynatrace 或者 Catchpoint 的产品来进行测试
- 本地基于 Web 的应用性能基准测试可用 Jmeter 或者 LoadRunner
- 基于 GUI 并且依赖数据库的应用,可用 Cucumber

任何性能基准测试,很重要的一点是可复制性和结果数据的一致性。即在相同的环境下可以 重复进行性能测试,并且得到一致的结果。使用 Heimdall 进行应用性能优化时,如果要进行 性能基准测试,需要注意:

- 每次测试前重启应用。因为 Java 本身会执行运行时优化,而且应用可能发生内存泄漏,
   所以每次测试前重启应用非常重要。
- 将 Heimdall 服务器组件安装在独立的服务器上再进行性能测试,避免数据 log 进程占用 过多的内存而影响应用性能。

#### 6.2 Heimdall 性能基准测试步骤

1) 首先在 Virtual Database 页面里选择"pass-through"。这将使数据绕开 HDAP 平台, 基本上能够等同于安装 Heimdall 之前的性能。

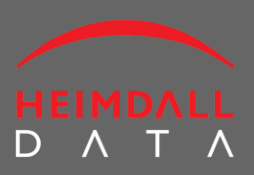

Create New VDB

2) 如果在 pass-through 模式下发现与应用原本性能差距很小,就可以进行下一步。取消 pass-through 选项,并注意不要启用 logging 或者其他策略。然后再次进行性能测试,与 没有安装 Heimdall 时的性能进行比较。

#### Virtual Databases

| dbdemo | Enable                                 | Create New Version Commit Clear Cache |   |
|--------|----------------------------------------|---------------------------------------|---|
|        | Configuration<br>Pass-through Enabled: |                                       |   |
|        | JDBC URL:                              | jdbc:heimdall://localhost:8087/dbdemo |   |
|        | JDBC Class:                            | com.heimdalldata.HeimdallDriver       |   |
|        | Cache Size (bytes):                    | 50000000                              |   |
|        |                                        |                                       | - |
|        | Data Cauraaa                           | Choose one or more                    |   |

3) 然后启动 logging 再次进行测试。Logging 功能可能会导致数据库性能的略微下降(约 5-10%)。

| Logging                      |
|------------------------------|
| Log Connections: 🗹           |
| Log All SQL: 🗹               |
| Log Methods: \Box [!]        |
| Log ResultSet Methods:   [!] |

- 4) 收集了 SQL 数据后,使用 Heimdall 分析系统来配置缓存。请记住不是所有的系统推荐都需要缓存,但是系统推荐提供了一个较小的集合,涵盖了所有需要缓存的内容。
- 5) 下一步,关闭 logging,开启缓存,再次进行测试。这是 Heimdall 在生产环境中的常规运行模式。

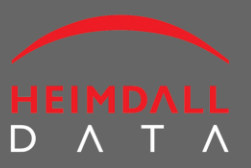

如果开启了缓存之后性能并没有得到明显的提升,甚至出现了不应有的性能下降,可以在 Virtual Database 页面上开启"method"和"result method"两个 logging 选项,让应用运行一 段时间后,将 log 文件(默认情况下安装在 c:\Program Files\Heimdall\logs)打包后发送给 Heimdall 技术支持,我们将为您提供进一步的分析。

#### 6.3 成功进行性能测试的几点提示:

- 在性能测试过程中监视 CPU 和内存负荷。
- 尽量避免使用虚拟环境进行性能测试。虚拟环境中网络有可能是不稳定的,可能导致系统性能的不确定性。
- 如果测试结果特别好或特别差,就需要仔细检查测试方法是否正确。
- 随时注意测试环境种可能影响测试结果的因素。如果观察到数据库连接数很多,又突然 出现了断崖式下跌,有可能是 TCP 端口的问题。搜索"Windows 端口耗尽",或者"win dows ephemeral port exhaustion"查询网络提供的解决方案。
- 通过 Heimdall 技术支持来获得测试环境和结果分析方面的支持。

### 7 利用 HDAP 实现 HA

在 DataSource 页面可以配置 HA 的节点。在自带的示例程序 Traffic 中,美国节点配置了双主机结构。如图所示。

| ▲ Load Balancing/H     | igh Availability <mark>(Unlicensed)</mark>    | + |
|------------------------|-----------------------------------------------|---|
| Enable Load Balancing: | Connection Hold Time 30000 (ms):              |   |
| Name:                  | Primary                                       | × |
| Url:                   | jdbc:mysql://mysql.heimdalldata.com:3306/tpch |   |
| Enabled:               |                                               |   |
| Writable:              |                                               |   |
| Weight:                | 3                                             |   |
| Name:                  | Secondary                                     | × |
| Url:                   | jdbc:mysql://mysql.heimdalldata.com:3307/tpch |   |
| Enabled:               |                                               |   |
| Writable:              |                                               |   |
| Weight:                | 1                                             |   |
|                        | +                                             |   |

这里两个节点都是可读写的。因为是双主机结构,所以可以勾选 Enable Load Balancing 启动 负载均衡器。均衡器会根据两个节点各自的权重值即 weight 来按比例分配数据流量。这里 节点 Primary 的流量是节点 Secondary 的 3 倍。

利用这个机制, HDAP 还能实现更多的 HA 结构,如主-热备,主-冷备,读写分离,双主机+ 读从机集群等等。更具体的技术方案请联系我们的技术支持。联系方式参见最后一章。

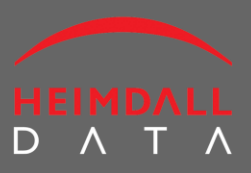

### 8 HDAP 规则说明

HDAP 支持 14 种类型的规则。如下图所示。

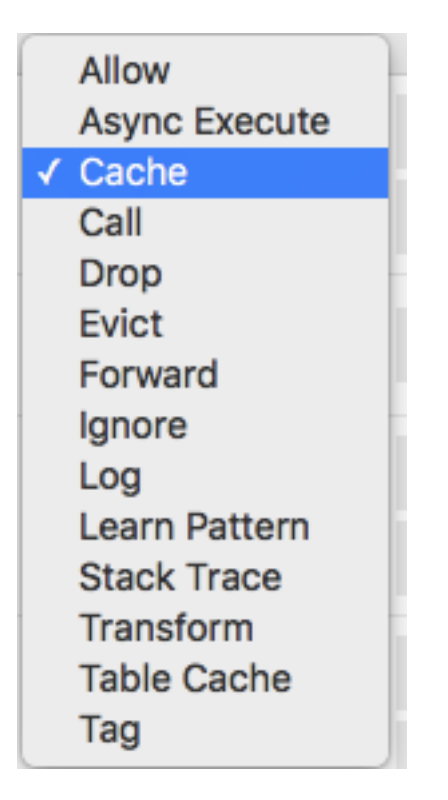

- 1) Allow:用于 SQL 防火墙功能。Allow 是默认值,即允许 SQL 执行。
- 2) Async Execute:异步执行。当使用了异步执行之后,HDAP 会将写入 SQL 发送到数据 库后立即返回,等待下一条 SQL。异步执行适用于对数据一致性要求不十分严格的场景。
- 3) Cache:将此SQL缓存。
- 4) Call:调用其他的规则表,便于对所有的规则进行管理。
- 5) Drop:用于 SQL 防火墙功能。Drop 即禁止执行此 SQL。

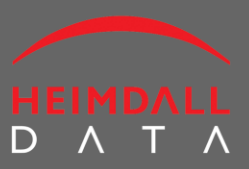

- 6) Evict:用于刷新缓存数据。
- 7) Forward:直接转发到其他的 Datasource。
- 8) Ignore:忽略此 SQL。这是用户数据库查错和调试的规则。
- 9) Log:将此 SQL 的执行和结果 log 下来。
- 10) Learn Pattern:关联到其他的规则列表。如果一条 SQL 与任何原有的正则表达式都不 精确匹配时,会在 Learn Pattern 关联的规则列表中创建一条新的规则并发送到所有客户 端。此功能便于用户管理敏感的 SQL。
- 11) Stack Track:记录 SQL 所有关联的调用方法和返回值。
- 12) Transform:将 SQL 进行变换后再发送到数据库中执行。
- 13) Table Cache:将 SQL 关联的表进行缓存,这样表中的数据有任何改动,缓存中的数据 将会得到通知并及时更新。
- 14) Tag:标记某条 SQL。用户调试。

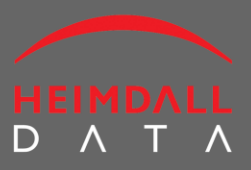

## 9 技术支持

任何问题,建议或者意见,可以通过以下渠道联系:

- E-mail: <a href="mailto:support@heimdalldata.com">support@heimdalldata.com</a>
- 电话/微信:18611990193
- QQ: <u>tangkai@heimdalldata.com</u>
- 网站:<u>www.heimdalldata.cn</u>